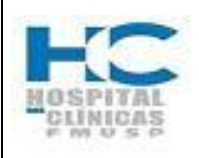

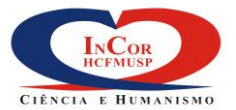

|               | PROTOCOLO DE SER                                       | RVIÇO                         | HEM    | O-13        |
|---------------|--------------------------------------------------------|-------------------------------|--------|-------------|
|               | CENTRAL DE ATENDIMENTO AO PACI<br>HEMODINÂMICA - AGEND | ENTE DA UNIDADE DE<br>DAMENTO | REV. 0 | PG.<br>1/29 |
|               |                                                        |                               |        |             |
| Elaborado nor | 1)3t3.                                                 | Vieto                         |        |             |

| Elaborado por:  | Data: | Visto: |
|-----------------|-------|--------|
| Verificado por: | Data: | Visto: |
| Aprovado por:   | Data: | Visto: |

# Registro de Revisões

| Rev. | Pág.(s) | Data da<br>Aprovação | Descrição da Revisão    |
|------|---------|----------------------|-------------------------|
| 0    | Todas   |                      | Emissão do procedimento |
|      |         |                      |                         |
|      |         |                      |                         |
|      |         |                      |                         |
|      |         |                      |                         |
|      |         |                      |                         |
|      |         |                      |                         |
|      |         |                      |                         |
|      |         |                      |                         |
|      |         |                      |                         |
|      |         |                      |                         |
|      |         |                      |                         |
|      |         |                      |                         |
|      |         |                      |                         |
|      |         |                      |                         |
|      |         |                      |                         |
|      |         |                      |                         |

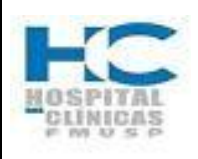

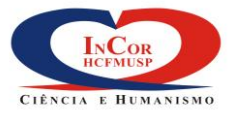

| PROTOCOLO DE SERVIÇO HEN                                                       |        | O-13        |
|--------------------------------------------------------------------------------|--------|-------------|
| CENTRAL DE ATENDIMENTO AO PACIENTE DA UNIDADE DE<br>HEMODINÂMICA - AGENDAMENTO | REV. 0 | PG.<br>2/29 |

### 1. Objetivo

Estabelecer os critérios a serem adotados para o atendimento e agendamento de procedimentos Hemodinâmicos e de Cardiologia Intervencionista.

## 2. Abrangência

Pacientes provenientes do SUS, Convênios e Particulares (Ambulatório / Internados / Emergências), Central de Atendimento ao Paciente – Unidade de Hemodinâmica.

## 3. Definições

## 3.1 Formas de Atendimento

O Agendamento se dará de 03 (três) formas; presencial, por telefone e pela internet através do site: http:// www.incor.usp.br.

### 3.2. Horário de Atendimento

A Central de Atendimento ao Paciente funcionará no horário das 8:00 às 18:00h..

### 3.3. Critérios para o agendamento:

3.3.1. Preferencialmente serão agendados para o turno da manhã (nos primeiros horários):

#### Adultos:

- a. Diabéticos, em especial insulinodependentes, objetivando abreviar o tempo de jejum;
- Renais crônicos dialíticos, preservando assim a rotina e horários do procedimento dialítico;
- c. Pacientes submetidos previamente à cirurgia de revascularização do miocárdio, que habitualmente requerem acesso femoral;
- d. Idosos (>70anos), a fim de minimizar o desconforto e os riscos relacionados ao jejum prolongado.

### Crianças:

- a. Com idade menor que 1 ano.
- b. Provenientes dos outros institutos do complexo HC.

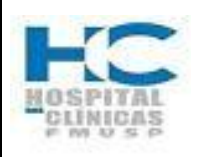

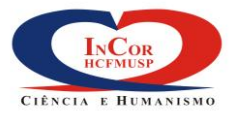

| PROTOCOLO DE SERVIÇO                                                           |        | HEMO-13     |  |
|--------------------------------------------------------------------------------|--------|-------------|--|
| CENTRAL DE ATENDIMENTO AO PACIENTE DA UNIDADE DE<br>HEMODINÂMICA - AGENDAMENTO | REV. 0 | PG.<br>3/29 |  |

## 3.3.2. Preferencialmente serão agendados para o turno da tarde:

#### Adultos:

- Pacientes internados que não preencham os critérios acima (de agendamento para o turno matinal);
- b. Pacientes infectados com critérios de isolamento de contato ou respiratório, desde que não se caracterize emergência, deverão ser agendados para o final do período, posto que a sala de exames será bloqueada e submetida à higienização completa, pós-procedimento.

## 3.3.3. Emergências

Casos emergenciais como IAM com supra de ST, choque cardiogênico e emergências encaminhadas diretamente do centro cirúrgico dispensam agendamento prévio e recebem prioridade máxima para sua realização.

## 3.4. Orientações de preparo para o procedimento (anexo 5.1).

**Agendamento presencial:** será entregue ao paciente, o Folder com as informações, após o agendamento.

Agendamento por telefone: as informações serão passadas por telefone ????? Agendamento pela internet:

## 3.5. Configuração de horários da Agenda

| Hemodinâmica - Convênio e Particular      |                                        |                |  |
|-------------------------------------------|----------------------------------------|----------------|--|
|                                           | Hora                                   | Numero de vaga |  |
| Convênio o porticular orignos             | 08:00                                  | 1              |  |
| Convenio e particular chança              | 10:00                                  | 1              |  |
|                                           | 08:30                                  | 2              |  |
|                                           | 09:45                                  | 2              |  |
| Convênio e particular adulto              | 11:00                                  | 2              |  |
|                                           | 13:30                                  | 2              |  |
|                                           | 14:45                                  | 2              |  |
| Total>>>>>>>>>>>>>>>>>>>>>>>>>>>>>>>>>>>> | ·>>>>>>>>>>>>>>>>>>>>>>>>>>>>>>>>>>>>> | 12             |  |

| Hemodinâmica - SUS |       |                |  |
|--------------------|-------|----------------|--|
|                    | Hora  | Numero de vaga |  |
|                    | 07:00 | 2 Diálise      |  |
|                    | 07:30 | Transplante    |  |

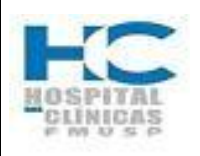

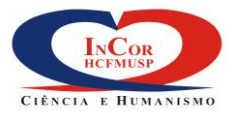

| PROTOCOLO DE SERVIÇO                                                |                |    | HEM    | IO-13       |  |
|---------------------------------------------------------------------|----------------|----|--------|-------------|--|
| CENTRAL DE ATENDIMENTO AO PACIENTE DA<br>HEMODINÂMICA - AGENDAMENTO | A UNIDADE<br>D | DE | REV. 0 | PG.<br>4/29 |  |
| SUS criança                                                         | 08:00          | 1  |        |             |  |
|                                                                     | 10:00          | 1  |        |             |  |

| Total>>>>>>>>>>>>>>>>>>>>>>>>>>>>>>>>>>>> |       | 28              |
|-------------------------------------------|-------|-----------------|
|                                           | 18:30 | 2               |
|                                           | 17:15 | 4               |
|                                           | 16:00 | 4               |
|                                           | 14:45 | 3               |
|                                           | 14:30 | 1               |
| SUS adulto                                | 13:30 | 1               |
|                                           | 12:15 | 3               |
|                                           | 12:00 | 2               |
|                                           | 11:00 | 1               |
|                                           | 09:45 | Plano operativo |
|                                           | 08:30 | Vaga H.U.       |
|                                           | 10.00 |                 |

## 4. Sequencia das atividades

### 4.1 Recepção

### Atendente da Central de Atendimento da Unidade de Hemodinâmica

- 4.1.1. Recebe o paciente presencialmente na Central de Atendimento:
- 4.1.2. Verifica se é SUS ou convênio e solicita:
  - a) Pedido médico;
  - b) Documento de identificação (RG);
  - c) Comprovante de endereço; e
  - d) Cartão do Sistema Único de Saúde.
- 4.1.3. Recebe por telefone, solicitação de agendamento de procedimento:
  - a) Pergunta ao paciente se é Convênio ou Particular;
  - b) Se Convênio, qual o convênio e plano médico;
  - c) Pergunta se já é paciente do InCor, em caso afirmativo, solicita o nº do RG InCor;

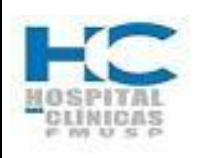

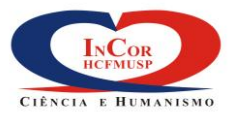

| PROTOCOLO DE SERVIÇO                                                           |        | HEMO-13     |  |
|--------------------------------------------------------------------------------|--------|-------------|--|
| CENTRAL DE ATENDIMENTO AO PACIENTE DA UNIDADE DE<br>HEMODINÂMICA - AGENDAMENTO | REV. 0 | PG.<br>5/29 |  |

## 4.2. Agendamento no Sistema SI3

- 4.2.1. Dois cliques na opção "agendar" e aparecerá a tela abaixo:
  - 1) Inicie o agendamento preenchendo o campo "Provedor" com o nome completo ou poderá digitar parcialmente e teclar Enter;
  - 2) O sistema exibirá a Lista de Valores (Dados) para a pesquisa avançada do provedor.
  - Se preferir poderá inserir mais dados para a pesquisa. No campo localizar após o sinal de percentual, por ex.: SUS selecione o provedor desejado e clique OK.
  - 4) Preencha o campo Plano, seguindo as mesmas orientações de pesquisa do provedor, se necessário.

|   | 🛓 Agendar                                                                                                    |       |
|---|----------------------------------------------------------------------------------------------------|-------|
|   | Ação Editar Campo Registro Pesquisa Ajuda Janela                                                                          |       |
|   | $\textcircled{\begin{tabular}{cccccccccccccccccccccccccccccccccccc$                                                       |       |
|   | 🙀 IZ - FUNDAÇÃO ZERBINI (SI3_Debug (Atacama))                                                                             | _≚∂X  |
|   | Provedor                                                                                                    |       |
| 1 | Provedor                                                                                                    |       |
| 4 |                                                                                                    |       |
|   | Procediment/                                                                                                    |       |
| 2 | Código                                                                                                    |       |
|   |                                                                                                    |       |
| 3 | Provedor                                                                                                    |       |
| 3 | S. BENEF. ISRAEL. BRAS. HOSP. ALBERT EINSTEIN                                                                             |       |
|   | Atentigento SALUTARIS ASSESSORIA TÉCNICA LIDA                                                                             |       |
|   | Área SAMCIL - PRO-SAUDE ASSISTENCIA MEDICA LIDA Sexo                                                                      |       |
|   | SAMENE, S.A. SERV. DE ASSIST. MEDICA AO COMERCIO INDUSTRIA<br>SAMENE, SISTEMA DE ASSISTENCIA MEDICA SICI IDA              |       |
|   | Médico Solicitant SANTA CASA DE MISERISORDIA DE JUIZ DE FORA Número da Carteirinha                                        |       |
|   | SANTA CASA SAUDE MONTE ALTO                                                                                               |       |
|   | Médico Executor Pesquisa Paciente                                                                                         |       |
|   | Localizar QK Cancelar                                                                                                    |       |
|   | Perio <del>do em plas plas da semana norano Agendá</del> r Funções                                                        |       |
|   | 007 • 15 0 30 0 45 Todos 🖌 Quinta Turno Indiferente 🤍 Reserva Automática Limpa Tela                                       |       |
|   | Data Inicial Data Final Terça Sábado Hora Inicial Hora Final                                                              |       |
|   | Quarta Quinta Quarta Domingo 07:00 22:00 Processa Solicitação 1ºs Horários                                                |       |
|   |                                                                                                    |       |
|   |                                                                                                    |       |
|   |                                                                                                    |       |
|   |                                                                                                    |       |
|   |                                                                                                    |       |
|   | Opções na lista: 50 (Opções na lista completa: 364)                                                                       |       |
|   | 🏄 Iniciar 🔯 Caixa de entrada - Outlo 🔄 AGIO115_AGENDAR.doc 🔄 HEMO-13- Central de At 🎼 3 Internet Explorer 🕞 🦿 « 🔬 🕵 🕵 🗘 🌾 | 11:53 |
|   |                                                                                                    |       |

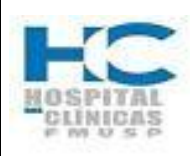

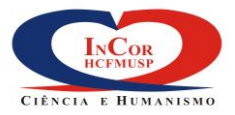

| PROTOCOLO DE SERVIÇO                                                           | HEM    | O-13        |
|--------------------------------------------------------------------------------|--------|-------------|
| CENTRAL DE ATENDIMENTO AO PACIENTE DA UNIDADE DE<br>HEMODINÂMICA - AGENDAMENTO | REV. 0 | PG.<br>6/29 |

- Selecione o procedimento a ser agendado, clicando na lista de valores ao lado do campo Código a partir de uma linha vazia;
- 6) Efetue a busca por palavra através do campo "Localizar", por Ex.: Ecocardiograma;
- 7) Após a seleção, confirme clicando em Ok;

**Nota:** Alguns procedimentos para serem agendados, necessitam da informação do campo "Complemento". Insira essa informação quando solicitada, através da lista de valores ao lado do campo "Complemento".

- 8) Selecione através da lista de valores o tipo de admissão para este procedimento;
- 9) Antes de prosseguir, o sistema possibilita verificar através do botão "Orientação", as informações de pré-agendamento para o tipo de procedimento a ser agendado. Por ex.: capacidade máxima de peso permitida da mesa, etc.

**Nota**: A agenda da Unidade de Hemodinâmica será configurada para o agendamento por sala. Portanto, o agendamento de um procedimento direcionado para um médico específico não poderá ser registrado através do botão "Médico x procedimento".

|   | 🗟 Agendar                                                                                                    | - U × |
|---|----------------------------------------------------------------------------------------------------|-------|
|   | Ação Editar Campo Registro Pesquisa Ajuda Janela                                                                                                    |       |
|   | $\begin{array}{c} \bullet & \blacksquare & \checkmark & \blacksquare & \blacksquare & \blacksquare & \blacksquare & \blacksquare & \blacksquare & \blacksquare & \blacksquare$                                                                                                    |       |
|   | R Z - FUNDAÇÃO ZERBINI (SI3_Debug (Atacama))                                                                                                    | ≤∂X   |
|   | Provedor                                                                                                    |       |
|   | Provedor SUL AMERICA SERVICOS MEDICOS LTDA.                                                                                                    |       |
|   | Plano 101 - INDIVIDUAL GLOBAL BÁSICO (APTOII)                                                                                                    |       |
|   | Procedimentos                                                                                                    |       |
| 5 | Complemento Tipo Admissão                                                                                                    |       |
| 5 |                                                                                                    |       |
|   |                                                                                                    |       |
|   |                                                                                                    |       |
| 0 | Orientação Elistado Procedimento Pesquisa Associação                                                                                                    |       |
| 3 | Kelação de Procedimento Disponíveis                                                                                                    |       |
| 6 |                                                                                                    |       |
| • | ero da Carteirinha                                                                                                    |       |
|   | Código                                                                                                    |       |
|   | ARGOSCOMOGRAFIA DO MENDEROS SUPERIORES (BILATERAL) CT-ARGMSBI                                                                                                    |       |
|   | CINTILOGRAFIA DE PERFUSAO MIOCARDICA COM REPOUSO ATRAVES DE CORTECTOMOGRAF 12 Pesquisa Paciente                                                                                                    |       |
|   | CINTLOGRAFIA DE PERFUSAO PULMONAR COM SHUNT 26 FUNCTION 26 FUNCTION 26 FUNCTIO |       |
|   | COLOSCIPIA COM POLIPECTOMIA COL-POLIP TIGA                                                                                                    |       |
|   | CINTLOGRAFIA RENAL DINAMICA COM CAPTOPRIL (DTP) 48                                                                                                    |       |
|   | DIFUSAO DE CO PNCO PNCO                                                                                                    |       |
|   | ENDOSCOPIA COM DILATAÇÃO COM OGIVAS EDA-DILATO EDA-DILATO                                                                                                    |       |
|   | Localizar QK Cancelar                                                                                                    |       |
|   | 7                                                                                                    |       |
|   | Opções na lista: 587                                                                                                    | ΠĪ    |
|   | 🐮 Iniciar 📓 Caixa de entr 🔄 AGI0115_AG 🔄 HEMO-13- Ce 🔄 Documento1 🎉 SI3 (Producao 🧟 Menu Principal 🕼 Agendar 😨 🋱 🤜 💭 🦗                                                                                                    | 14:16 |

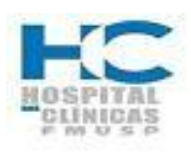

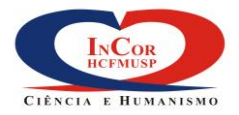

| PROTOCOLO DE SERVIÇO                                                           | HEM    | O-13        |
|--------------------------------------------------------------------------------|--------|-------------|
| CENTRAL DE ATENDIMENTO AO PACIENTE DA UNIDADE DE<br>HEMODINÂMICA - AGENDAMENTO | REV. 0 | PG.<br>7/29 |
|                                                                                |        |             |

- 10) O campo "Área" será preenchido automaticamente pelo Sistema;
- 11) Preencher o nome do médico solicitante e teclar Enter ou pesquisar na lista de valores, selecionar o nome e teclar ok;
- 12) Através do ícone representado por um check box na cor verde, você poderá adicionar outro procedimento e verificar a possibilidade de conciliação de datas e horários;

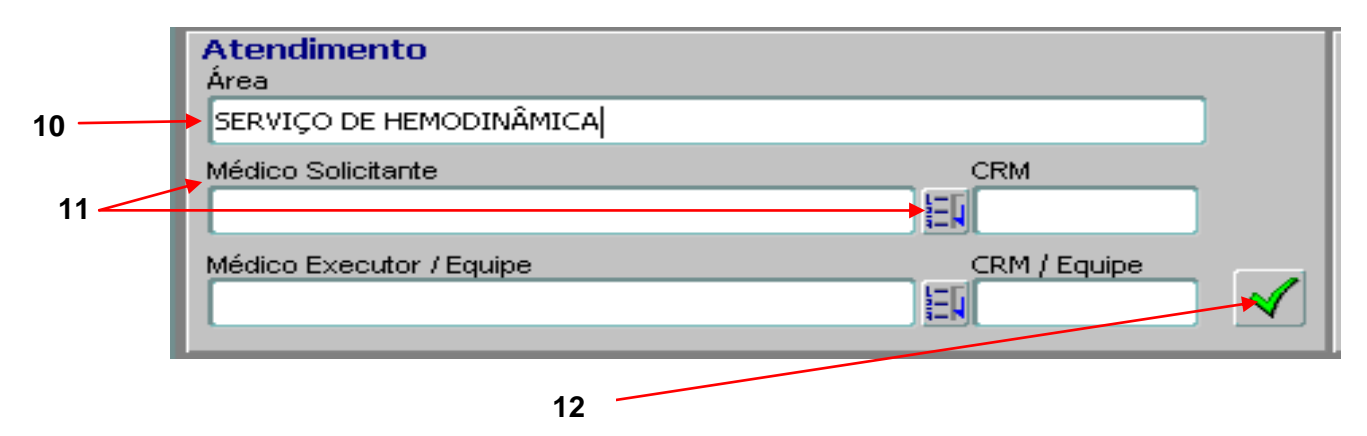

- Insira os dados do paciente, informando o nº identificador (ID) ou matrícula, ou efetuando a pesquisa através do botão "Pesquisa Paciente", clique em selecionar e os campos serão preenchidos automaticamente;
- Se necessário, clique no botão "Cadastro do Paciente" veja os dados cadastrais ou faça a alteração necessária;

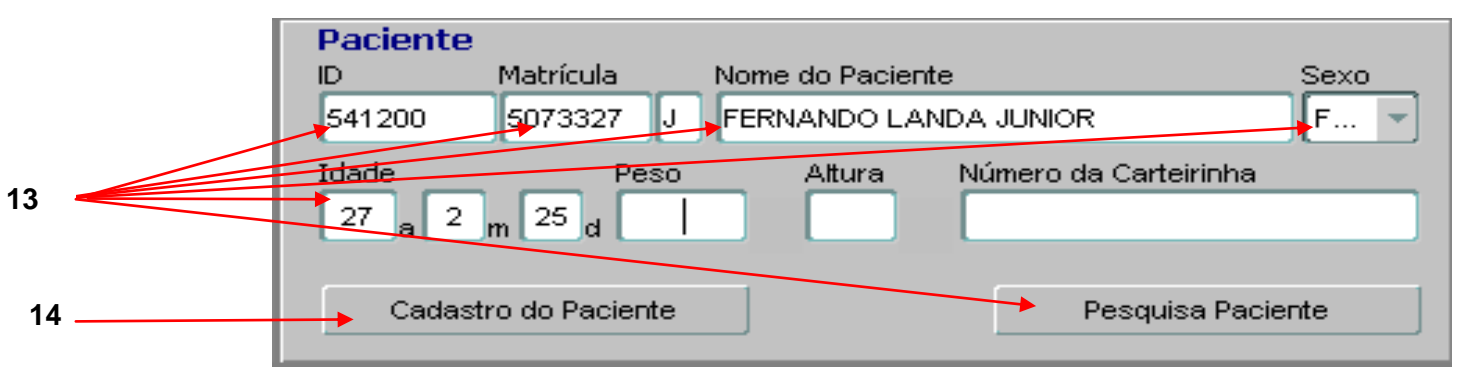

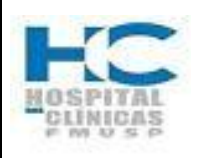

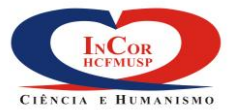

| PROTOCOLO DE SERVIÇO                                                           | HEM    | O-13        |
|--------------------------------------------------------------------------------|--------|-------------|
| CENTRAL DE ATENDIMENTO AO PACIENTE DA UNIDADE DE<br>HEMODINÂMICA - AGENDAMENTO | REV. 0 | PG.<br>8/29 |

# 15) Após a consulta ou alteração, clique em sair para retornar para tela "Provedor";

|                                          |                             | 15             |                  |                                       |                   |
|------------------------------------------|-----------------------------|----------------|------------------|---------------------------------------|-------------------|
|                                          |                             |                |                  |                                       |                   |
| Acão Editar Campo Registro Pesquisa      | Aiuda Janela                |                |                  |                                       |                   |
| <u>Açao Eana Campo Tegistro Fesquisa</u> |                             |                |                  |                                       |                   |
| 🔁 🖬 🗹 🗟 🎽 🔟                              |                             |                |                  |                                       |                   |
| 🦉 FZ - FUNDAÇÃO ZERBINI (Si3_Debug (A    | Atacama))                   |                |                  |                                       |                   |
| Nome                                     |                             | Ic             | dentificador Mat | ricula (                              | Gerada em         |
| FERNANDO LANDA JUNIOR                    |                             | 5              | 541200 507       | '3327 J                               | 16/01/1999 23:56  |
| Nome social                              |                             | Data Nasciment | o Hora 🧕         | бехо                                  | Nacionalidade     |
|                                          |                             | 27/07/1987     | 00:00            | FEMININO                              |                   |
| Mãe                                      | Pai                         | Cônjuge        |                  | Responsáve                            | 1                 |
| ANA MARIA MARIANO                        | FERNANDO LANDA              |                |                  |                                       |                   |
| Cor/Etnia Religião                       | Estado Civil                | Ocupa          | ção              |                                       |                   |
| BRANCA                                   | SOLTEIRO                    |                |                  |                                       | 1<br>E            |
| Situação Familiar                        | Escolar                     | ridade         |                  |                                       | Frequenta Escola? |
|                                          |                             | ADO            |                  |                                       |                   |
| Documentos Enderecos Comun               | icação Contatos Observações | Históricos     |                  |                                       |                   |
| Endereçõe Contan                         | icação contatos observações | natoricos      |                  |                                       |                   |
|                                          |                             | ,              |                  |                                       |                   |
| Tipo Documento Conteúdo                  |                             | 01             | rgão Emissor     |                                       | Data Emissão      |
|                                          |                             |                |                  |                                       |                   |
|                                          |                             |                |                  |                                       |                   |
|                                          |                             |                |                  |                                       |                   |
|                                          |                             |                |                  | e e e e e e e e e e e e e e e e e e e |                   |
|                                          |                             |                |                  | E E                                   |                   |
|                                          |                             |                |                  |                                       | · · · · · ·       |
|                                          |                             |                |                  |                                       |                   |
| Óbito                                    |                             |                | Gera             | ar <u>N</u> úmero CNS                 | Gerar matrícula   |
|                                          |                             |                |                  |                                       |                   |

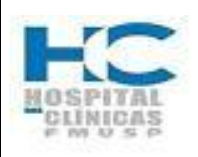

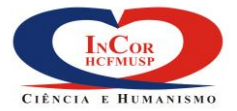

| PROTOCOLO DE SERVIÇO                                                           | HEM    | O-13        |
|--------------------------------------------------------------------------------|--------|-------------|
| CENTRAL DE ATENDIMENTO AO PACIENTE DA UNIDADE DE<br>HEMODINÂMICA - AGENDAMENTO | REV. 0 | PG.<br>9/29 |

- 16) Selecione o período desejado conforme opções previamente fixadas pelo Sistema.
- 17) A seleção poderá se efetuada através das setas ao lado da data inicial e data final.

|    | Provedor                  |                      |                         |                      |                 |
|----|---------------------------|----------------------|-------------------------|----------------------|-----------------|
|    | Provedor                  |                      |                         |                      | Carteirinha     |
|    | Plano                     |                      |                         |                      |                 |
|    | Procedimentos             |                      |                         |                      |                 |
|    | Código Descrição          |                      | Comp                    | lemento Tipo         | Admissão        |
|    |                           |                      |                         |                      |                 |
|    |                           |                      |                         |                      | <u> </u>        |
|    | 王                         |                      |                         |                      |                 |
|    | Orientação                | sta de Procedimentos | Médico x Procedimento   | Pesqui               | sa Associação   |
|    | Atendimento               |                      | Paciente                |                      |                 |
|    | Area                      |                      |                         | Nome do Paciente     | Sexo            |
|    | L<br>Médico Solicitante   | CRM                  | Idade Peso              | Attura Númeroda C    | arteirinha      |
|    |                           |                      |                         |                      |                 |
|    | Médico Executor / Equipe  | CRM / Equipe         |                         |                      |                 |
| 16 |                           |                      | Cadastro do Paciente    | Pes                  | squisa Paciente |
|    | Período em Dias           | Dias da Semana       | Horário                 | Agendar              | Funcões         |
|    | 0 07 0 15 0 30 0 45       | Todos 🔽 🔲 Ouinta     | Turne Tartificante      | Reserva Automática   | Limpa Tela      |
|    | Data Inicial Data Final   | Segunda 📃 📄 Sexta    |                         | Sim 🔍 🔿 Não          |                 |
| 17 | < 23/10/2014 07/11/2014 > | Terça 🗌 , 🔲 Sábado   | Hora Inicial Hora Final |                      |                 |
|    | Quinta Sexta              | Quarta 📃 📄 Domingo   | 07:00 22:00             | Processa Solicitação | 1°s Horários    |

 Através da escolha do(s) dia(s) da semana será possível filtrar a disponibilidade de horários por dia da semana. Selecione clicando nos check Box, o(s) dia(s) da semana de preferência do paciente para efetuar o agendamento;

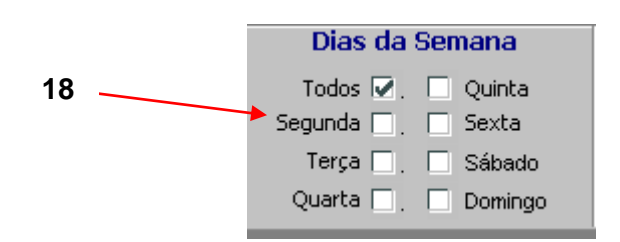

- 19) Ao escolher o turno, a hora inicial e final se altera automaticamente.
- 20) Também é possível inserir manualmente um horário inicial ou final diferente da configuração.

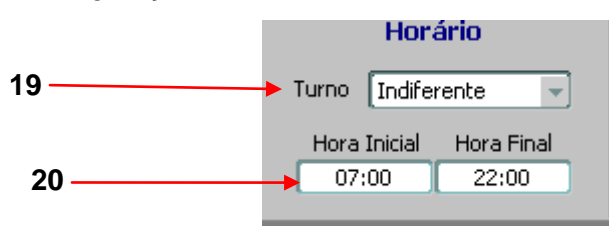

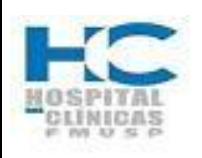

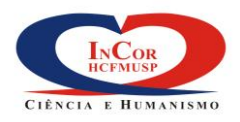

|                                                                                | 1      |              |
|--------------------------------------------------------------------------------|--------|--------------|
| PROTOCOLO DE SERVIÇO                                                           | HEM    | O-13         |
| CENTRAL DE ATENDIMENTO AO PACIENTE DA UNIDADE DE<br>HEMODINÂMICA - AGENDAMENTO | REV. 0 | PG.<br>10/29 |

 Agendar "Reserva automática" deverá estar configurada para: Não. Portanto, não será possível efetuar a reserva automática do dia e horário disponível para a realização do procedimento.

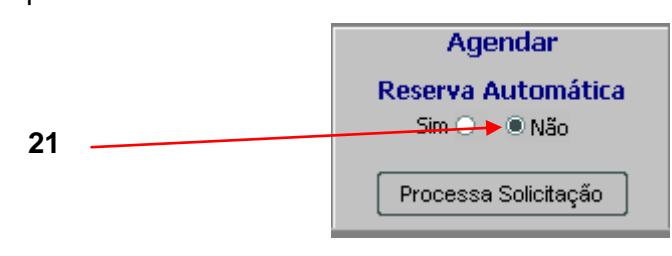

22) Clicando no botão "Limpa Tela", limpa todas as informações exibidas na tela para inclusão de novos dados. Esta ação não salva as informações do agendamento elaborado.

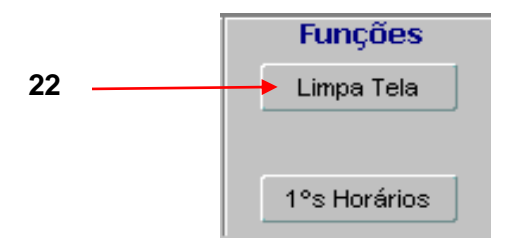

23) Após inserir todos os dados para o agendamento, clique no botão "Processa Solicitação".

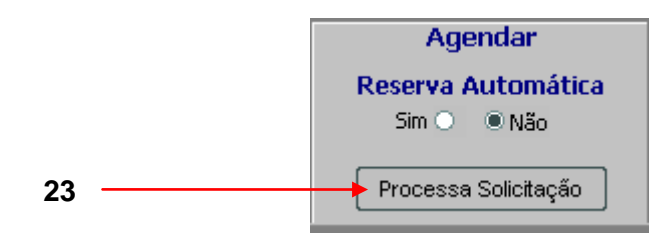

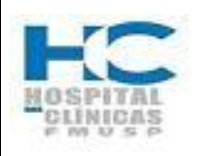

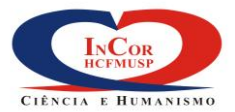

| PROTOCOLO DE SERVIÇO                                                           | HEM    | O-13         |
|--------------------------------------------------------------------------------|--------|--------------|
| CENTRAL DE ATENDIMENTO AO PACIENTE DA UNIDADE DE<br>HEMODINÂMICA - AGENDAMENTO | REV. 0 | PG.<br>11/29 |

24) O Sistema exibe a tela "Orientações", onde você poderá verificar todas as informações do agendamento e orientações pré e pós-procedimento a serem transmitidas ao paciente. Clique em "Fechar" para retornar a tela coberturas.

| Informaçõe        |                                                                                                    |
|-------------------|----------------------------------------------------------------------------------------------------|
|                   |                                                                                                    |
|                   |                                                                                                    |
|                   |                                                                                                    |
|                   |                                                                                                    |
|                   |                                                                                                    |
| Orientaçõe        | s Pré                                                                                                    |
|                   |                                                                                                    |
|                   | *****CATETERISMO****************                                                                                             |
| LEITO:            |                                                                                                    |
| Quando se t       | ratar de paciente criança, o operador poderá agendar e informar ao responsável que ele irá receber uma ligação confirmando c |
| procediment       | o e a vaga do leito com 24 horas de antecedencia.                                                                            |
|                   |                                                                                                    |
| Orientaçõe        | s Pós                                                                                                    |
| IMPORTANT         | E:                                                                                                    |
| Para este pr      | ocedimento o paciente não poderá pagar com cartão de crédito os honorários médicos / anestesista. Somente a parte hospital   |
| ******            | *****CATETERISMO*******************                                                                                          |
| SUSPENDER         | MEDICAÇÃO                                                                                                    |
|                   |                                                                                                    |
| <u>O exame de</u> | ve ser realizado em teitum de 4 boras (adulho) E DB (CRIANCA)                                                                |

- 25) Na tela "Coberturas", serão exibidas as informações do agendamento;
- 26) É possível verificar informações de pré-agendamento, Clicando no botão orientação.

| 25 | 🧱 Coberturas 🥬 👾 😳 😳 😳 😳 😳 😳 😳 😳 😳 😳 😳                       | **************    |                  |
|----|--------------------------------------------------------------|-------------------|------------------|
| -  | Procedimento                                                 | Complemento       | Status Cobertura |
|    | CATETERISMO CORONARIANO EM ADULTO COM CAT. DIREITO E ESQUERD | ADULTO            | Coberto 🔽 🚔      |
|    |                                                              |                   |                  |
|    |                                                              |                   |                  |
|    |                                                              |                   |                  |
|    |                                                              |                   |                  |
|    | Procedimentos DESCOBERTOS e não assinalados não              | o serão agendados |                  |
|    | Procedimentos com PREÇOS ESPECIAIS deverão se                | er pagos no caixa |                  |
| 26 | Orientação     Requisitos                                    | guir              | Retornar         |

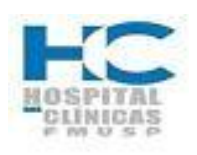

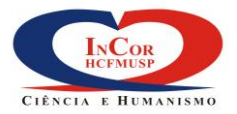

| PROTOCOLO DE SERVIÇO                                                           | HEM    | O-13         |
|--------------------------------------------------------------------------------|--------|--------------|
| CENTRAL DE ATENDIMENTO AO PACIENTE DA UNIDADE DE<br>HEMODINÂMICA - AGENDAMENTO | REV. 0 | PG.<br>12/29 |

27) Clicando no botão "Requisitos" é possível verificar todos os requisitos contratuais para esse atendimento.

| 🙀 Coberturas - Distribution of the description of the description of |                 | 000000000000000000000000000000000000000 |
|----------------------------------------------------------------------------------------------------|-----------------|-----------------------------------------|
| Procedimento                                                                                                    | Complemento     | Status Cobertura                        |
| CATETERISMO CORONARIANO EM ADULTO COM CAT. DIREITO E ESQUERD                                                                                                    | ADULTO          | Coberto                                 |
|                                                                                                    |                 |                                         |
|                                                                                                    |                 |                                         |
|                                                                                                    |                 |                                         |
|                                                                                                    |                 |                                         |
| Procedimentos DESCOBERTOS e não assinalados não                                                                                                    | serão agendados |                                         |
| Procedimentos com PREÇOS ESPECIAIS deverão se                                                                                                    | pagos no caixa  |                                         |
| Orientação Requisitos Prosseg                                                                                                    | uir             | Retornar                                |
| 27                                                                                                    |                 |                                         |

- 28) Na tela a seguir você visualizará os requisitos detalhados para a o atendimento.
- 29) Acionando o botão "Preparo" você terá todas as informações detalhadas sobre o procedimento e preparo.

| <u>A</u> ção <u>E</u> d | tar <u>C</u> ampo <u>R</u> egistro <u>P</u> esquisa Ajuda Janek | a                    |                    |                     |           |
|-------------------------|-----------------------------------------------------------------|----------------------|--------------------|---------------------|-----------|
| <b>+</b>                | ] 🗸 🔜 🏹 📉 🐺 🏹                                                   | 🗕 🗕 🚺                | ? 🚉 🔰 🕻            |                     | *         |
| 獟 FZ - Fl               | JNDAÇÃO ZERBINI (Si3_Debug (Atacama))                           |                      |                    |                     |           |
| Cobe                    | rtura                                                           |                      |                    |                     |           |
|                         |                                                                 |                      | Tipo de Preço      |                     |           |
| CATE                    | TERISMO CORONARIANO EM ADULTO                                   | COM CAT. ADULTO      | Particular         |                     |           |
|                         |                                                                 | <u> </u>             |                    |                     |           |
|                         |                                                                 |                      |                    |                     |           |
|                         |                                                                 |                      | _ <u> </u>         |                     |           |
|                         |                                                                 |                      |                    |                     |           |
|                         |                                                                 | l                    |                    |                     |           |
|                         |                                                                 |                      |                    |                     |           |
| Requ                    | lisitos                                                         |                      |                    |                     |           |
| ATEN                    | AO: O ENQUADRAMENTO DO PACIENTE NI                              | ESTA CATEGORIA (PLAN | O: PARTICULAR/CON  | VENIO) DEVERA SER A | UTORIZADA |
| - 1                     | LANO - PARTICULAR / CONVENIO                                    | CORTA É MALTRA GOMPI |                    |                     |           |
| PLAN                    | - PARTICULAR/CONVENTO - ESTA CATE                               | JORIA & VALIDA SOMEN | JIE PARA INIERNAÇA | U                   |           |
|                         | *                                                               |                      |                    |                     |           |
|                         |                                                                 |                      |                    |                     | r b       |
|                         |                                                                 |                      |                    |                     |           |
|                         |                                                                 |                      |                    |                     |           |
|                         | Detalhar Requisitos Pren                                        | Drog                 | a Accociaçã        | o Cobertura Fe      | char      |
|                         |                                                                 | aru eret             | U ASSULIALA        |                     |           |

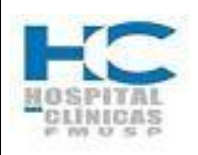

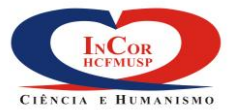

| PROTOCOLO DE SERVIÇO                                                           | HEMO-13 |              |
|--------------------------------------------------------------------------------|---------|--------------|
| CENTRAL DE ATENDIMENTO AO PACIENTE DA UNIDADE DE<br>HEMODINÂMICA - AGENDAMENTO | REV. 0  | PG.<br>13/29 |

## 30) Após verificar as informações, clique em voltar.

| FZ - FUNDAÇAO ZE        | ERBINI (Si3_Debug (Atacama)                     | )                               |                      |               |         |                            |                     |             |                |
|-------------------------|-------------------------------------------------|---------------------------------|----------------------|---------------|---------|----------------------------|---------------------|-------------|----------------|
| Item Genérico—          |                                                 |                                 |                      |               |         |                            |                     |             |                |
| Código                  | Descrição                                       |                                 |                      |               |         | Compleme                   | ento                | Data Realiz | ação           |
| CAT-COR                 | CATETERISMO COR                                 | DNARIANO EM                     | ADULTO CON           | 1 CAT. DIREIT | o e esq |                            |                     | 22/10/20    | )14 🗎          |
|                         |                                                 |                                 |                      |               |         |                            |                     |             |                |
|                         |                                                 |                                 |                      |               |         |                            |                     |             |                |
|                         |                                                 |                                 |                      |               |         |                            |                     | Prena       | ros            |
|                         |                                                 |                                 |                      |               |         |                            |                     | Tropa       |                |
| informações do          | Procedimento                                    |                                 |                      |               |         |                            |                     |             |                |
| Descrição Detalh        | nada                                            |                                 |                      |               |         |                            |                     |             |                |
| para radiografa         | r e filmar o coração e os                       | vasos sanguíne                  | Bopouso              | Totorpac      |         | anánia da 1                |                     | ata da Ávoa |                |
|                         |                                                 | Sedação                         | - Cim                | - Cim         |         | prario de l<br>7:00 A.C. 1 | -uncionamei<br>1.00 | ico da Area |                |
| I A 2 HORAS             | I A 2 HURAS                                     | Leim                            | ▼[Sim                | Sim           |         | 7:00 AS 1                  | 1:00                |             |                |
| Iorário de Ater         | ndimento e Prazo para                           | Entrega do E                    | xame                 |               |         |                            |                     |             |                |
| Horário: 08:00<br>08:00 | D às 19:00 horas de So<br>às 12:00 horas aos Sá | egunda à Sext<br>Ibados.   dias | ta-feira<br>úteis: 3 |               |         |                            |                     |             | ()<br>()<br>() |
|                         |                                                 |                                 |                      |               |         | 30                         |                     |             | ar             |

31) Clique no botão "Preço" para verificar o valor do procedimento agendado, se necessário.

| equisicos | s Para Atendimento                 |                 |                |                                       |                 |                 |            |
|-----------|------------------------------------|-----------------|----------------|---------------------------------------|-----------------|-----------------|------------|
| o Editar  | <u>Campo Registro Pesquisa Aju</u> | da Janela       |                |                                       |                 |                 |            |
|           | 🗸 🛃 🏂 😤 😤                          | X 🔨 🗲           |                | ? 🚉 📲                                 |                 |                 | -          |
| Z - FUNDA | AÇÃO ZERBINI (Si3_Debug (Atacar    | na))            |                |                                       |                 |                 |            |
| obertu    | ira                                |                 |                |                                       |                 |                 |            |
|           |                                    |                 |                |                                       |                 |                 |            |
|           |                                    |                 | 1              | Tipo de Preço                         |                 |                 |            |
| ATETER    | ISMO CORONARIANO EM A              | DULTO COM CAT   | ADULTO         | Particular                            | <u> </u>        |                 |            |
|           |                                    |                 | <u> </u>       |                                       | <u></u>         |                 |            |
|           |                                    |                 |                |                                       |                 |                 |            |
|           |                                    |                 |                |                                       |                 |                 |            |
|           |                                    |                 | Î              | i i i i i i i i i i i i i i i i i i i | 1               |                 |            |
|           |                                    |                 | î              | 1                                     | 1               |                 |            |
|           |                                    |                 | - <del> </del> |                                       | †               |                 |            |
|           |                                    |                 |                |                                       | л               |                 |            |
| equisi    | tos                                |                 |                |                                       |                 |                 |            |
| tenção :  | O ENQUADRAMENTO DO PAC             | IENTE NESTA CAT | EGORIA (PLANO  | : PARTICULAR/                         | CONVENIO) DEVE  | RA SER AUTORIZI | AD A       |
| - PLAN    | IO - PARTICULAR / CONVEN           | το              |                |                                       |                 |                 |            |
| LANO: P   | ARTICULAR/CONVÊNIO - ES            | TA CATEGORIA É  | VALIDA SOMENT  | E PARA INTERN                         | IAÇÃO           |                 |            |
|           |                                    |                 |                |                                       | -               |                 |            |
|           |                                    |                 |                |                                       |                 |                 |            |
|           |                                    |                 |                |                                       |                 |                 | - Imagem - |
|           |                                    |                 |                |                                       |                 |                 |            |
|           |                                    |                 |                |                                       |                 |                 |            |
|           |                                    |                 |                |                                       |                 |                 |            |
|           |                                    |                 |                |                                       |                 |                 |            |
|           | Detalhar Requisitos                | Preparo         | 🚽 Preço        | Assoc                                 | iação Cobertura | Fechar          |            |

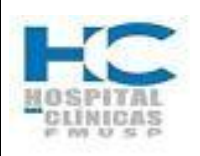

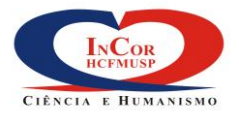

| PROTOCOLO DE SERVIÇO                                                           | HEM    | O-13         |
|--------------------------------------------------------------------------------|--------|--------------|
| CENTRAL DE ATENDIMENTO AO PACIENTE DA UNIDADE DE<br>HEMODINÂMICA - AGENDAMENTO | REV. 0 | PG.<br>14/29 |

32) Verificado o preço, clique em fechar para retornar a tela provedor/plano ou clique em sair para retornar à tela "Coberturas".

| eço<br>Ime do Item Genérico                 | Tipo de Preço  | Multiplicado | valor<br>r (em R\$) |
|---------------------------------------------|----------------|--------------|---------------------|
| ATETERISMO CORONARIANO EM ADULTO COM CAT. D | IREIParticular |              | 1.251,80            |
|                                             |                | _            |                     |
|                                             |                | _            |                     |
|                                             |                | _            |                     |
|                                             |                | -            |                     |
|                                             |                |              |                     |
|                                             |                |              |                     |
|                                             |                |              |                     |
|                                             |                |              |                     |
| scrição de Erros                            |                |              |                     |
|                                             |                |              | Total               |
|                                             | Conta Mu       | Itiplicador  | da Conta            |
| Cobertura Associação Preparo Fechar         | 1.251,80       |              | 1.251,80            |

33) Retornando para tela "Coberturas", clique no botão "Prosseguir" para a confirmação dos dados.

| 🙀 Coberturas - 0.0000000000000000000000000000000000          |                   |                  |
|--------------------------------------------------------------|-------------------|------------------|
| Procedimento                                                 | Complemento       | Status Cobertura |
| CATETERISMO CORONARIANO EM ADULTO COM CAT. DIREITO E ESQUERD | ADULTO            | Coberto 🔽 🗖      |
|                                                              |                   |                  |
|                                                              |                   |                  |
|                                                              | 1                 |                  |
|                                                              | 1                 |                  |
| Procedimentos DESCOBERTOS e não assinalados não              | ) serão agendados | ·                |
| Procedimentos com PREÇOS ESPECIAIS deverão se                | er pagos no caixa |                  |
| Orientação Requisitos Prosse                                 | guir              | Retornar         |

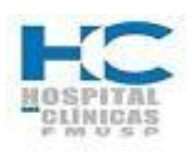

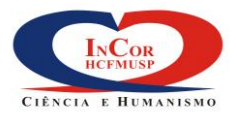

| PROTOCOLO DE SERVIÇO                                                           | HEM    | O-13         |
|--------------------------------------------------------------------------------|--------|--------------|
| CENTRAL DE ATENDIMENTO AO PACIENTE DA UNIDADE DE<br>HEMODINÂMICA - AGENDAMENTO | REV. 0 | PG.<br>15/29 |

- 34) O Sistema exibe a (Tela abaixo), onde as datas e horários em vermelho estão indisponíveis e os dias em verde estão liberados para o agendamento.
- 35) Selecione a data em verde no calendário, com um clique em cima, depois dê dois cliques em cima do horário disponível para confirmação do horário de agendamento.

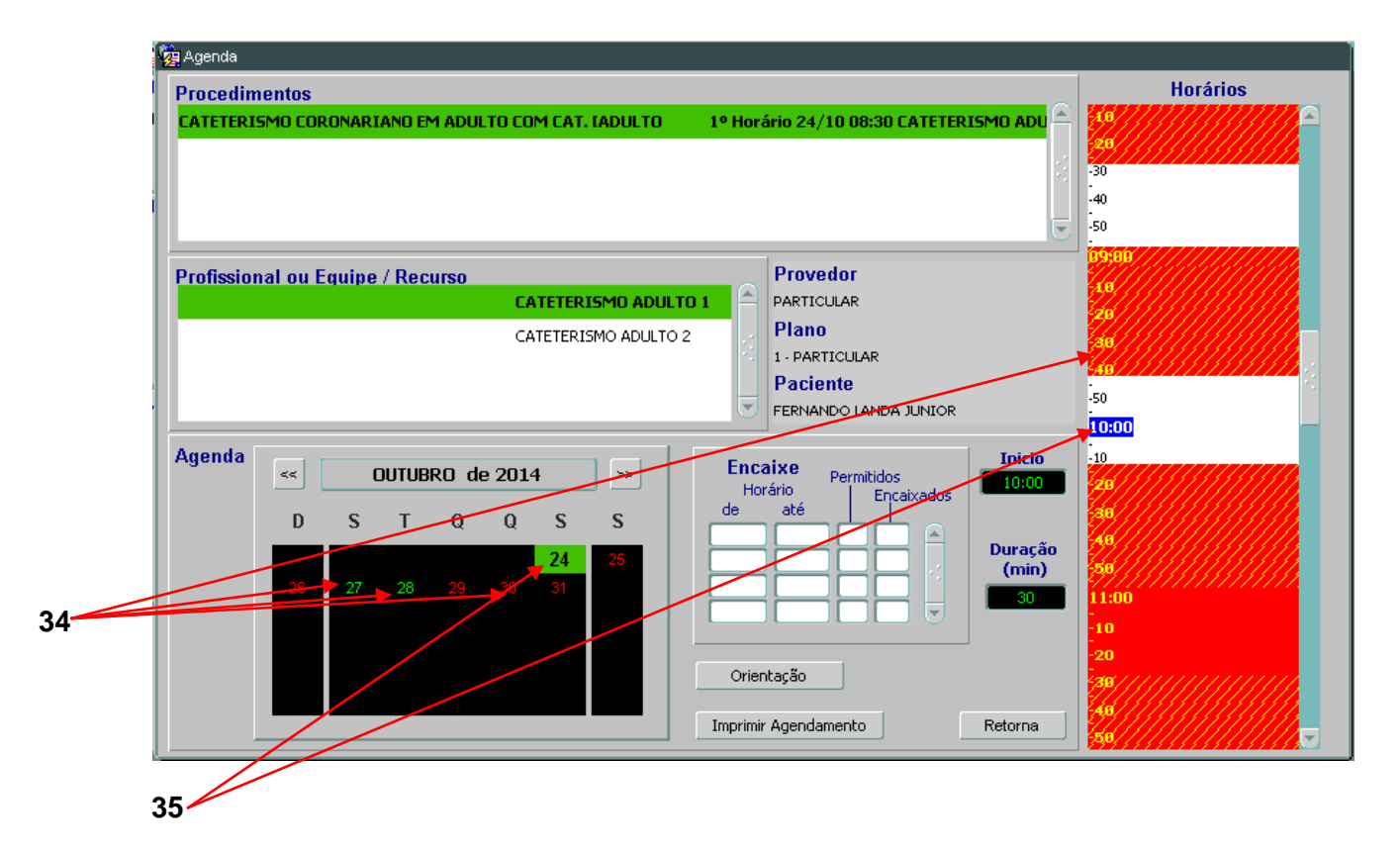

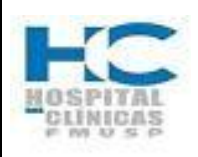

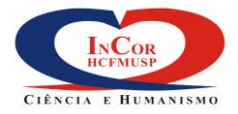

## PROTOCOLO DE SERVIÇO

### CENTRAL DE ATENDIMENTO AO PACIENTE DA UNIDADE DE HEMODINÂMICA - AGENDAMENTO

- HEMO-13 REV. 0 PG. 16/29
- 36) Nessa tela você deverá confirmar o agendamento, clicando no botão "Confirmar".
- 37) Ainda é possível inserir qualquer tipo de informação complementar no campo "observação" (p.ex. paciente já foi orientado sobre jejum de 12h)
- 38) Se desejar, você também poderá alterar a data do agendamento e horário, acionando o botão calendário e repetir os passos dos itens 34 e 35
- 39) Antes da confirmação do agendamento, clique no botão "Preparo" para verificar informações importantes.

| 1<br>1<br>2 | Confirmação de Ag     | jendamento 🔛  |                 |                     | **********        |
|-------------|-----------------------|---------------|-----------------|---------------------|-------------------|
|             | Data Agendamento      | 28/10/2014    | TERÇA-FEIRA     | 13:30 13:59         | Duração<br>30 min |
|             | Procedimento          | CATETERISMO   | CORONARIANO EM  | ADULTO COM CAT. DII | REITO E ESQUER    |
|             | Paciente              | VANDERLEI MEN | IEGHINI         |                     |                   |
|             | Local                 | AV DOUTOR EN  | ÉAS DE CARVALHO | AGUIAR, 44 CER CAT  | ETERISMO ADUL     |
|             | Profissional / Equipe |               |                 |                     |                   |
|             | Observação            | •             |                 |                     | <b>U</b>          |
|             |                       | Voltar        | Calendário      | Preparo             | Confirmar         |
|             |                       |               | 39              |                     |                   |

- 40) O sistema exibe a tela (abaixo), onde é possível ver a descrição detalhada do procedimento e outras informações pertinentes;
- 41) Clique no botão "Preparos" para ver o detalhamento das orientações no pré e pósprocedimento;

|   | Item Genérico—<br>Código                                                                                                    | Descrição                                                                                                    |                                                                                                    |                                                                                                    |                                                              | Complemento                                                                                               | Data Realização                                                          |
|---|----------------------------------------------------------------------------------------------------|----------------------------------------------------------------------------------------------------|----------------------------------------------------------------------------------------------------|----------------------------------------------------------------------------------------------------|--------------------------------------------------------------|----------------------------------------------------------------------------------------------------|--------------------------------------------------------------------------|
|   | CAT-COR                                                                                                    | CATETERISMO COR                                                                                                    | ONARIANO EM                                                                                                    | ESQ                                                                                                    | 27/10/2014                                                   |                                                                                                    |                                                                          |
|   |                                                                                                    |                                                                                                    |                                                                                                    |                                                                                                    |                                                              |                                                                                                    |                                                                          |
|   |                                                                                                    |                                                                                                    |                                                                                                    |                                                                                                    |                                                              |                                                                                                    |                                                                          |
|   |                                                                                                    |                                                                                                    |                                                                                                    |                                                                                                    | 41                                                           |                                                                                                    |                                                                          |
| I | Informações do                                                                                                    | Procedimento———                                                                                                    |                                                                                                    |                                                                                                    |                                                              |                                                                                                    |                                                                          |
| I | Descrição Detalh                                                                                                    | ada                                                                                                    |                                                                                                    |                                                                                                    |                                                              |                                                                                                    |                                                                          |
|   | Descrição Detalh<br>Os catéteres são                                                                                                    | a <b>da</b><br>o introduzidos através de                                                                                                    | e tubos finos e f                                                                                                    | flexíveis que sã                                                                                                  | o colocados dentr                                            | o do coração através de u                                                                                 | ima artéria e ou veia.                                                   |
|   | Descrição Detalh<br>Os catéteres são<br>Estes catéteres                                                                                                    | ada<br>o introduzidos através da<br>são utilizados para med<br>o filmar o coração o oc                                                                                                    | e tubos finos e f<br>lir pressões, reti                                                                                                    | flexíveis que sã<br>irar amostras d                                                                               | o colocados dentr<br>e sangue para ex                        | o do coração através de u<br>ames laboratoriais e injet                                                   | ima artéria e ou veia.<br>ar solução de contraste                        |
|   | Descrição Detalh<br>Os catéteres são<br>Estes catéteres<br>para radiografa                                                                                 | <b>ada</b><br>o introduzidos através de<br>são utilizados para med<br>r e filmar o coração e os                                                                                                    | e tubos finos e f<br>lir pressões, reti<br>s vasos sanguíne                                                                                | flexíveis que sã<br>irar amostras d<br>eos.                                                                       | o colocados dentr<br>e sangue para ex                        | o do coração através de u<br>ames laboratoriais e injet                                                   | ima artéria e ou veia.<br>ar solução de contraste                        |
|   | Descrição Detalh<br>Os catéteres sãi<br>Estes catéteres<br>para radiografa<br>Duração Adulto                                                               | ada<br>o introduzidos através de<br>são utilizados para med<br>r e filmar o coração e os<br>Duração Criança                                                                                                    | e tubos finos e 1<br>lir pressões, reti<br>s vasos sanguíne<br><b>Sedação</b>                                                              | flexíveis que sã<br>irar amostras d<br>eos.<br><b>Repouso</b>                                                     | o colocados dentr<br>e sangue para ex<br>Internação          | o do coração através de u<br>ames laboratoriais e injet<br><b>Horário de Funcionam</b> e                  | ima artéria e ou veia.<br>ar solução de contraste<br><b>ento da Área</b> |
|   | Descrição Detalh<br>Os catéteres sã<br>Estes catéteres<br>para radiografa<br>Duração Adulto<br>1 A 2 HORAS                                                 | ada<br>o introduzidos através da<br>são utilizados para med<br>r e filmar o coração e os<br><b>Duração Criança</b><br>1 A 2 HORAS                                                                                           | e tubos finos e f<br>lir pressões, reti<br>s vasos sanguína<br><b>Sedação</b><br>Sim                                                       | flexíveis que så<br>irar amostras d<br>eos.<br><b>Repouso</b><br>Sim                                              | o colocados dentr<br>e sangue para ex<br>Internação<br>V Sim | o do coração através de u<br>ames laboratoriais e injet<br>Horário de Funcioname<br>7 07:00 AS 11:00      | ima artéria e ou veia.<br>ar solução de contraste<br><b>ento da Área</b> |
|   | Descrição Detalh<br>Os catéteres são<br>Estes catéteres<br>para radiografa<br>Duração Adulto<br>1 A 2 HORAS                                                | ada<br>o introduzidos através da<br>são utilizados para med<br>r e filmar o coração e os<br><b>Duração Criança</b><br>1 A 2 HORAS                                                                                           | e tubos finos e f<br>lir pressões, reti<br>s vasos sanguíne<br><b>Sedação</b><br>Sim                                                       | flexíveis que sã<br>irar amostras d<br>eos.<br><b>Repouso</b><br>Sim                                              | o colocados dentr<br>e sangue para ex<br>Internação<br>Sim   | o do coração através de u<br>ames laboratoriais e injet<br>Horário de Funcioname<br>07:00 AS 11:00        | ima artéria e ou veia.<br>ar solução de contraste<br><b>ento da Área</b> |
|   | Descrição Detalh<br>Os catéteres são<br>Estes catéteres<br>para radiografa<br>Duração Adulto<br>1 A 2 HORAS<br>Horário de Ater                             | ada<br>o introduzidos através da<br>são utilizados para med<br>r e filmar o coração e os<br><b>Duração Criança</b><br>1 A 2 HORAS<br>adimento e Prazo para                                                                  | e tubos finos e f<br>lir pressões, reti<br>s vasos sanguíne<br><b>Sedação</b><br>Sim<br><b>Entrega do E</b>                                | flexíveis que să<br>irar amostras d<br>eos.<br><b>Repouso</b><br>Sim                                              | o colocados dentr<br>e sangue para ex<br>Internação<br>V Sim | o do coração através de u<br>ames laboratoriais e injet<br>Horário de Funcioname<br>07:00 AS 11:00        | ima artéria e ou veia.<br>ar solução de contraste<br><b>ento da Área</b> |
|   | Descrição Detalh<br>Os catéteres são<br>Estes catéteres<br>para radiografa<br>Duração Adulto<br>1 A 2 HORAS<br>Horário de Ater<br>Horário: 08:00           | ada<br>o introduzidos através de<br>são utilizados para med<br>r e filmar o coração e os<br><b>Duração Criança</b><br>1 A 2 HORAS<br>dimento e Prazo para<br>3 às 19:00 horas de S                                          | e tubos finos e f<br>lir pressões, reti<br>s vasos sanguíne<br>Sim<br>a Entrega do E<br>legunda à Sext                                     | flexíveis que să<br>irar amostras d<br>eos.<br>Repouso<br>Sim<br>Sim<br>ta-feira                                  | o colocados dentr<br>e sangue para ex<br>Internação<br>V Sim | o do coração através de u<br>ames laboratoriais e injet<br>Horário de Funcioname<br>07:00 AS 11:00        | ima artéria e ou veia.<br>ar solução de contraste<br><b>ento da Área</b> |
|   | Descrição Detalh<br>Os catéteres são<br>Estes catéteres<br>para radiografa<br>Duração Adulto<br>1 A 2 HORAS<br>Horário de Ater<br>Horário: 08:00<br>08:00  | ada<br>o introduzidos através da<br>são utilizados para med<br>r e filmar o coração e os<br><b>Duração Criança</b><br>1 A 2 HORAS<br>dimento e Prazo para<br>0 às 19:00 horas de S<br>às 12:00 horas aos Sa                 | e tubos finos e f<br>lir pressões, reti<br>s vasos sanguíne<br><u>Sedação</u><br>Sim<br>a Entrega do E<br>regunda à Sext<br>ábados.   dias | flexíveis que să<br>irar amostras d<br>eos.<br><b>Repouso</b><br>Sim<br>Sim<br><b>ta-feira</b><br><b>úteis: 3</b> | o colocados dentr<br>e sangue para ex<br>Internação<br>V Sim | o do coração através de u<br>ames laboratoriais e injet<br><b>Horário de Funcioname</b><br>07:00 AS 11:00 | ima artéria e ou veia.<br>ar solução de contraste<br><b>ento da Área</b> |
|   | Descrição Detalh<br>Os catéteres são<br>Estes catéteres<br>para radiografa<br>Duração Adulto<br>1 A 2 HORAS<br>Horário de Ater<br>Horário : 08:00<br>08:00 | ada<br>o introduzidos através de<br>são utilizados para med<br>r e filmar o coração e os<br><b>Duração Criança</b><br>1 A 2 HORAS<br>1 A 2 HORAS<br>dimento e Prazo para<br>0 às 19:00 horas de S<br>às 12:00 horas aos Sa  | e tubos finos e f<br>lir pressões, reti<br>s vasos sanguíne<br><u>Sedação</u><br>Sim<br>a Entrega do E<br>regunda à Sext<br>ábados.   dias | flexíveis que să<br>irar amostras d<br>eos.<br><b>Repouso</b><br>Sim<br>Sim<br>ta-feira<br>tuteis: 3              | o colocados dentr<br>e sangue para ex<br>Internação<br>V Sim | o do coração através de u<br>ames laboratoriais e injet<br>Horário de Funcioname<br>07:00 AS 11:00        | ima artéria e ou veia.<br>ar solução de contraste<br>ento da Área        |
|   | Descrição Detalh<br>Os catéteres são<br>Estes catéteres<br>para radiografa<br>Duração Adulto<br>1 A 2 HORAS<br>Horário de Ater<br>Horário: 08:00           | ada<br>o introduzidos através di<br>são utilizados para med<br>r e filmar o coração e os<br><b>Duração Criança</b><br>1 A 2 HORAS<br>1 A 2 HORAS<br>dimento e Prazo para<br>0 às 19:00 horas de Si<br>às 12:00 horas aos Sa | e tubos finos e f<br>lir pressões, reti<br>s vasos sanguíne<br><u>Sedação</u><br>Sim<br>a Entrega do E<br>regunda à Sext<br>ábados.   dias | flexíveis que să<br>irar amostras d<br>eos.<br><b>Repouso</b><br>Sim<br>Sim<br>ta-feira<br>ta-feira<br>ta-feira   | o colocados dentr<br>e sangue para ex<br>Internação<br>V Sim | o do coração através de u<br>ames laboratoriais e injet<br><b>Horário de Funcioname</b><br>07:00 AS 11:00 | ima artéria e ou veia.<br>ar solução de contraste<br>ento da Área        |

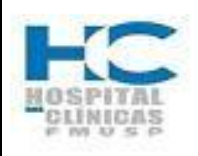

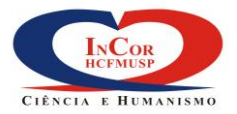

| PROTOCOLO DE SERVIÇO                                                           | HEM    | O-13         |
|--------------------------------------------------------------------------------|--------|--------------|
| CENTRAL DE ATENDIMENTO AO PACIENTE DA UNIDADE DE<br>HEMODINÂMICA - AGENDAMENTO | REV. 0 | PG.<br>17/29 |

- 42) Após verificar e informar o paciente, clique no botão "Voltar".
- 43) Para retornar a tela de confirmação do agendamento, clique em sair.

| 43                                                                                                    |                                      |
|----------------------------------------------------------------------------------------------------|--------------------------------------|
| Cadastro De Pacientes                                                                                                    | <u>_</u> _×                          |
| Ação Editar Campo Registro Pesquisa Ajuda Janela                                                                                                    |                                      |
| $\textcircled{\begin{tabular}{c} \hline \hline \hline \hline \hline \hline \hline \hline \hline \hline \hline \hline \hline \hline \hline \hline \hline \hline \hline$ |                                      |
| 🙀 FZ - FUNDAÇÃO ZERBINI (SI3_Debug (Atacama))                                                                                                    | ×∂⊻                                  |
| Item Gen Orientação :                                                                                                    |                                      |
| Código 27/10/2014 ********CATETERISMO***********                                                                                                    | lização                              |
|                                                                                                    | 2014                                 |
| Laso o paciente deseje uma copia de seu exame, informar o teletone da<br>Hemodinamica 2661.5286.                                                                       |                                      |
|                                                                                                    |                                      |
|                                                                                                    | paros                                |
| O agendamento deste procedimento deve ser feito com um intervalo mínimo de 48                                                                                          |                                      |
| Descrição                                                                                                    |                                      |
| Os catét Agendamentos de emergência falar com a liderança.                                                                                                    | J veia.                              |
| Estes ca                                                                                                    | ontraste                             |
|                                                                                                    |                                      |
| Duração Temos uma sala para agendamento só para crianças,o único profissional que realiza                                                                              |                                      |
| 1 A 2 H                                                                                                    |                                      |
| **************************************                                                                                                    |                                      |
| Horario d<br>Verificar se é diabético e se faz hemodiálise. Se for diabético, verificar no preparo do                                                                  |                                      |
| exame se ele precisará suspender a medicação.                                                                                                    |                                      |
| PACIENTES OUE EAZEM HEMODIÁLISE: O ovarra dovará cor populada para o poríoda                                                                                           |                                      |
| da manhã e somente após a sua realização é que a hemodiálise deverá ser feita ou                                                                                       |                                      |
| conforme orientação médica. Pacientes com alteração da função dos rins (valor de 🥃                                                                                     |                                      |
| CPÓS Agendamento CPRÉ Agendamento ® Todos 🛛 💦 Voltar                                                                                                    | Itar                                 |
|                                                                                                    |                                      |
|                                                                                                    |                                      |
| 42                                                                                                    |                                      |
|                                                                                                    |                                      |
|                                                                                                    |                                      |
|                                                                                                    |                                      |
|                                                                                                    |                                      |
| 🕈 Iniciar 🛐 Caixa de entrada 🏠 POP Hemodinamica 🛛 👩 (2) - Terra - Notíci 🕼 2 Microsoft Offic 🗸 🎑 3 Internet Expl 🗸                                                     | 🦉 imagem - Paint 🛛 🖓 🛱 🔍 🔍 🔀 K 10:08 |
|                                                                                                    |                                      |

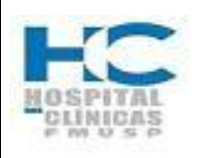

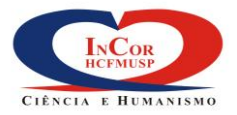

| PROTOCOLO DE SERVIÇO                                                           | HEM    | O-13         |
|--------------------------------------------------------------------------------|--------|--------------|
| CENTRAL DE ATENDIMENTO AO PACIENTE DA UNIDADE DE<br>HEMODINÂMICA - AGENDAMENTO | REV. 0 | PG.<br>18/29 |

44) Após a inserção dos dados, confira tudo e clique no botão "Confirmar".

| Agên Êdîkr Çanço Beşadis Adad Jarda                                                                                                    |      | Cadastro De Pacientes                                                                                                    |        |
|----------------------------------------------------------------------------------------------------|------|----------------------------------------------------------------------------------------------------|--------|
| Agenda       Voter       Celendaria         0       0       0       0         10       0       0       0         10       0       0       0         10       0       0       0         10       0       0       0         10       0       0       0         10       0       0       0         10       0       0       0         10       0       0       0         10       0       0       0         10       0       0       0         10       0       0       0         10       0       0       0         10       0       0       0       0         10       0       0       0       0       0         10       0       0       0       0       0       0       0         10       0       0       0       0       0       0       0       0       0       0       0       0       0       0       0       0       0       0       0       0       0       0       0                                                                                                           |      | Ação Editar Campo Registro Pesquisa Ajuda Janela                                                                                                    |        |
| Agenda et of the serves of the serves of the |      | $\textcircled{\begin{tabular}{c}{c}{c}{c}{c}{c}{c}{c}{c}{c}{c}{c}{c}$                                                                                                    |        |
| Procedimentos       Horários         Arterentes/en CORONARIANO EM ADULTO COM CAT. IADULTO       1º Horário 27/10 12:00 CATETERISMO ADULTO       0         Profissional ou Equi       Data Agendamento       25/27/10/20:14       SEGUNDA-FEIRA       11:00       11:20       30 min         Profissional ou Equi       Data Agendamento       27/10/20:14       SEGUNDA-FEIRA       11:00       11:20       30 min         Profissional ou Equi       Data Agendamento       27/10/20:14       SEGUNDA-FEIRA       11:00       11:20       30 min         Profissional ou Equi       Data Agendamento       27/10/20:14       SEGUNDA-FEIRA       11:00       11:20       30 min         Profissional ou Equi       Data Agendamento       27/10/20:14       SEGUNDA-FEIRA       11:00       11:20       11:20       11:20       11:20       11:20       11:20       11:20       11:20       11:20       11:20       11:20       11:20       11:20       11:20       11:20       11:20       11:20       11:20       11:20       11:20       11:20       11:20       11:20       11:20       11:20       11:20       11:20       11:20       11:20       11:20       11:20       11:20       11:20       11:20       11:20       11:20       11:20       11:20       11:20 <th></th> <th>😧 🚱 Agenda</th> <th>≚ ⊕ ×)</th>                                                                                                    |      | 😧 🚱 Agenda                                                                                                    | ≚ ⊕ ×) |
| 44                                                                                                    |      | Procedimentos Horários                                                                                                    |        |
| 🕐 Tairian 🔊 Caiva de entrada 🕞 POP Hemodoamica 🛛 (6) - Terra - Notíci 🔊 HEMO-13- Central 🚳 Hemodoamica III (2) 😤 🖉 🔿 🐋 14-35                                                                                                    | 44 — | CATETERISHO CORONARIANO EM ADULTO COM CAT. IADULTO       1º Horário 27/10/11:00 CATETERISHO ADULTO         Profissional ou Equipedo de Agendamento       27/10/2014       SEGUNDA-FEIRA       11:00       11:29       30 min         Profissional ou Equipedo de Agendamento       27/10/2014       SEGUNDA-FEIRA       11:00       11:29       30 min         Profissional ou Equipedo de Agendamento       27/10/2014       SEGUNDA-FEIRA       11:00       11:29       30 min         Profissional J Equipe       Oxad Agendamento       27/10/2014       SEGUNDA-FEIRA       11:00       11:29       30 min         Profissional J Equipe       Oxad Agendamento       27/10/2014       SEGUNDA-FEIRA       11:00       11:29       30 min         Observação       Overa       Catereferitiva       Catereferitiva       Agenda       0       11:00       11:00       11:00       11:00       11:00       11:00       11:00       11:00       11:00       11:00       11:00       11:00       11:00       11:00       11:00       11:00       11:00       11:00       11:00       11:00       11:00       11:00       11:00       11:00       11:00       11:00       11:00       11:00       11:00       11:00       11:00       11:00       11:00       11:00       11:00 <td< th=""><th></th></td<> |        |

45) O Sistema exibe a mensagem "Agendamento efetuado com sucesso", confirme a mensagem clicando em Ok.

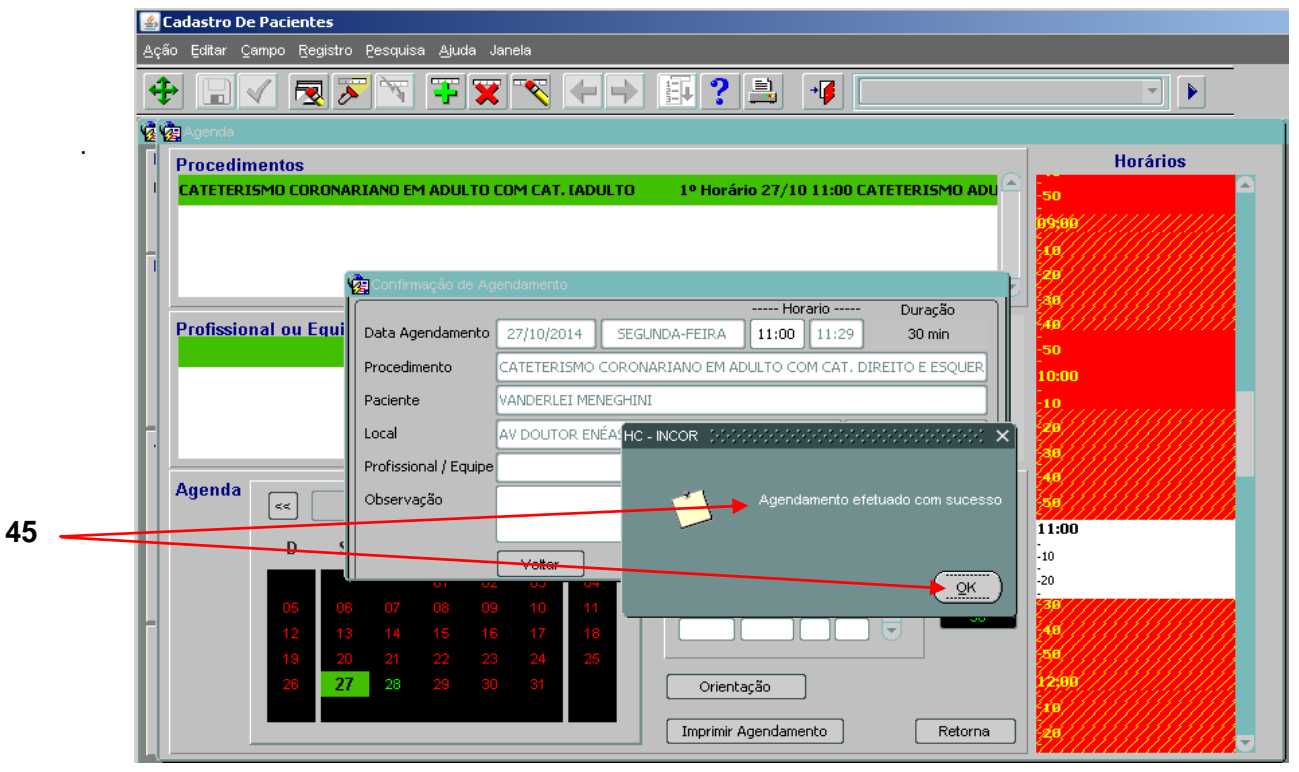

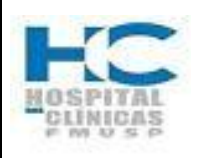

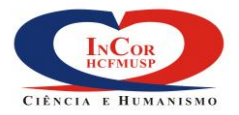

| PROTOCOLO DE SERVIÇO                                                           | HEM    | O-13         |
|--------------------------------------------------------------------------------|--------|--------------|
| CENTRAL DE ATENDIMENTO AO PACIENTE DA UNIDADE DE<br>HEMODINÂMICA - AGENDAMENTO | REV. 0 | PG.<br>19/29 |

- 46) O Sistema retorna para a tela "Agenda" mostrando o exame agendado na cor vermelha
- 47) Clique no botão "Imprimir Agendamento" para a impressão do formulário.
- 48) Selecione a impressão com ou sem orientação do procedimento.

|    |    | 🔏 Cadastro De Pacientes                                                                                                    |                 |
|----|----|----------------------------------------------------------------------------------------------------|-----------------|
|    |    | Ação Editar Çampo Registro Pesquisa Ajuda Janela                                                                                   |                 |
|    |    | $\begin{array}{c} {}  \\ \hline \\ \hline \\ \hline \\ \hline \\ \hline \\ \hline \\ \hline \\ \hline \\ \hline \\ $               |                 |
|    |    | 😨 🙀 Agenda                                                                                                    | ¥⊕×             |
|    |    | Procedimentos Horários                                                                                                    |                 |
| 46 |    | CATETERISMO CORONARIANO EM ADULTO COM CAT. IADULTO MARCADO EM 27/10/2014 AS 11:00                                                  |                 |
|    |    | Profissional ou Equipe / Recurso Provedor                                                                                          |                 |
|    |    | CATETERISMO ADULTO 1                                                                                                    |                 |
|    |    | 1 - PARTICULAR                                                                                                    |                 |
|    |    | Deseja imprimir o(s) agendamento(s) ?                                                                                              |                 |
|    |    |                                                                                                    |                 |
|    |    | Agenda                                                                                                    |                 |
|    |    | Cancela Com Orientação Sem Orientação                                                                                              |                 |
|    | 48 |                                                                                                    |                 |
|    |    |                                                                                                    |                 |
|    |    |                                                                                                    |                 |
|    | 47 | Imprimir Agendamento Retorna                                                                                                    |                 |
|    |    |                                                                                                    | ,               |
|    |    |                                                                                                    |                 |
|    |    |                                                                                                    |                 |
|    |    |                                                                                                    |                 |
|    |    |                                                                                                    |                 |
|    |    | 🛛 Telejan 🕼 Celus de astroda - 🕞 DOD Hanadaanias - 💭 E asura histórias - 💭 UEMO 12 Castrol - 🌾 🖉 E sura bistórias                  |                 |
|    |    | 🖉 JINCHAR 🔯 Caixa de entrada   🏹 POP Hemodinamica 🛛 🕲 5 novas nistorias   🔤 Hemo-13- Central   🌾 5 Internet Expl + 🕎 magem - Paint | 🔯 🗘 🔍 🤤 🌄 15:42 |

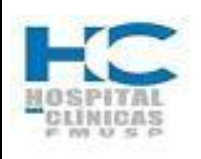

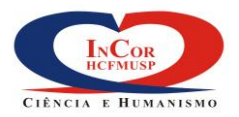

| PROTOCOLO DE SERVIÇO                                                           | HEM    | O-13         |
|--------------------------------------------------------------------------------|--------|--------------|
| CENTRAL DE ATENDIMENTO AO PACIENTE DA UNIDADE DE<br>HEMODINÂMICA - AGENDAMENTO | REV. 0 | PG.<br>20/29 |

 Escolha o modo de saída; vídeo (para pré-visualização) ou impressora e clique em OK.

|    | 🕼 Cadastro De Pacientes                                                                                                    | -       ×       |
|----|----------------------------------------------------------------------------------------------------|-----------------|
|    | Ação Editar Çampo Registro Pesquisa Ajuda Janela                                                                                                    |                 |
|    | 😨 🎃 Agenda                                                                                                    | ∠ a ×           |
|    | Procedimentos Horários                                                                                                    |                 |
|    | CATETERISMO CORONARIANO EM ADULTO COM CAT. IADULTO MARCADO EM 27/10/2014 AS 11:00                                                                                                    |                 |
|    | Pro © COM0330 Parametros de Impressão - 00000000000000000000000000000000000                                                                                                    |                 |
|    | Modo de Saida<br>Modo de Saida<br>Modo d |                 |
| 10 |                                                                                                    |                 |
| 43 | Age V V P issaem Destinatários                                                                                                    |                 |
|    | RTF de e-Mail                                                                                                    |                 |
|    | Impressora Corrente:                                                                                                    |                 |
|    |                                                                                                    |                 |
|    |                                                                                                    |                 |
|    | Orientação                                                                                                    |                 |
|    |                                                                                                    |                 |
|    | unpinnir Agehäelnento Retorne                                                                                                    |                 |
|    |                                                                                                    |                 |
|    |                                                                                                    |                 |
|    |                                                                                                    |                 |
|    |                                                                                                    |                 |
|    |                                                                                                    |                 |
|    |                                                                                                    |                 |
|    |                                                                                                    |                 |
|    | 🌁 Iniciar) 🔀 Caixa de entrada ] 🏠 POP Hemodinamica 🛛 💆 5 novas histórias] 🔄 HEMO-13- Central    🏉 5 Internet Expl 🔹 💱 imagem - Paint 😨 📮                                                                                                    | 🔍 « 💭 🛃 🌠 15:43 |

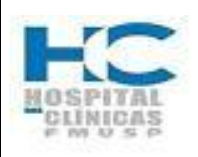

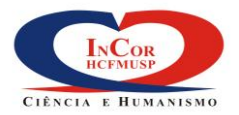

| PROTOCOLO DE SERVIÇO                                                           | HEM    | O-13         |
|--------------------------------------------------------------------------------|--------|--------------|
| CENTRAL DE ATENDIMENTO AO PACIENTE DA UNIDADE DE<br>HEMODINÂMICA - AGENDAMENTO | REV. 0 | PG.<br>21/29 |

- 50) Confirme a mensagem clicando em "sim", se a impressão foi executada corretamente, ou em "não" e refaça.
- 51) Para retornar e realizar um próximo agendamento, clique no botão "Retorna".

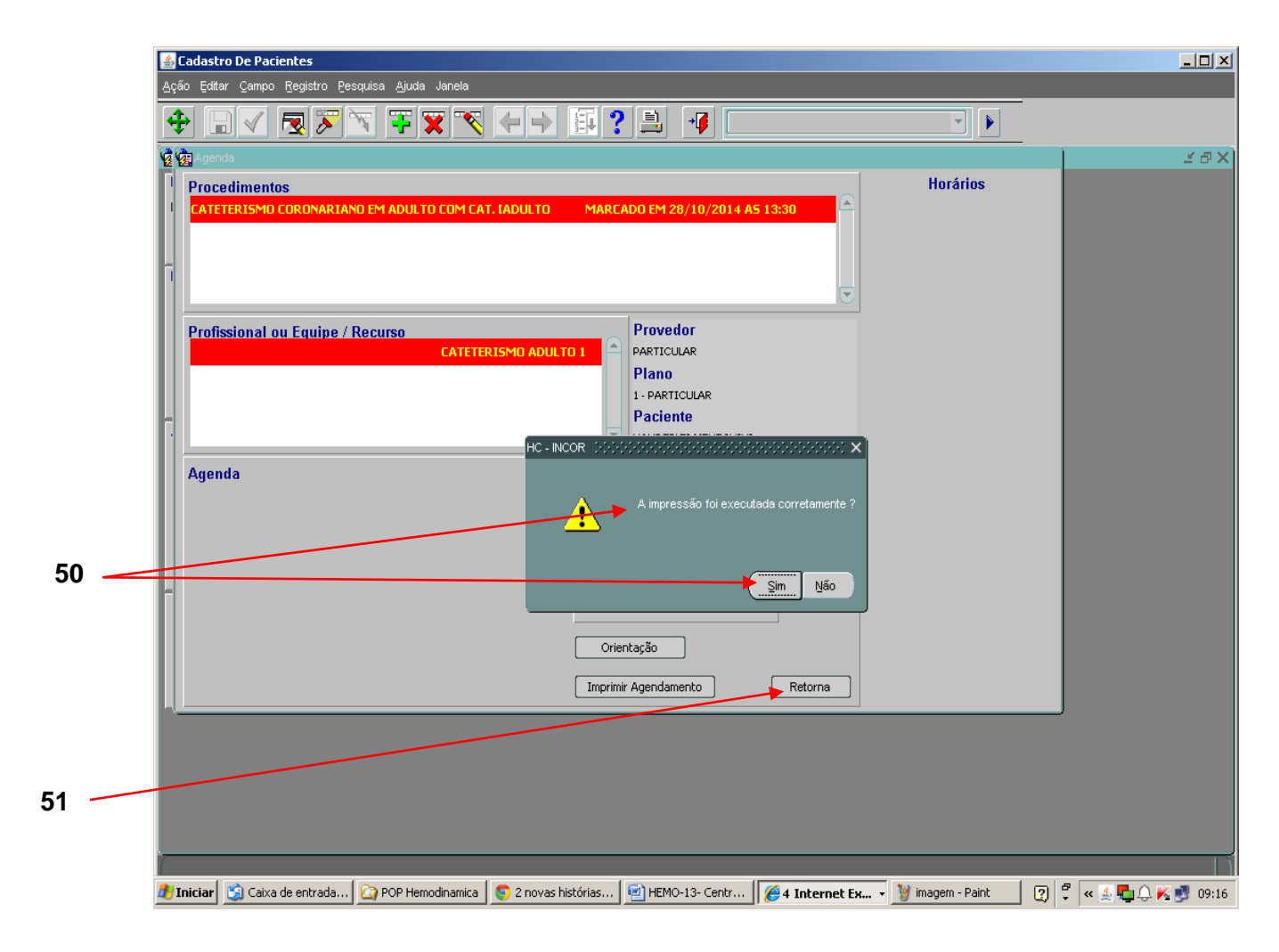

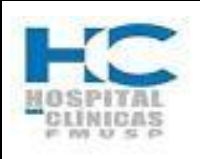

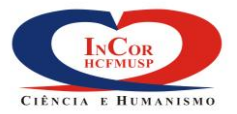

| PROTOCOLO DE SERVIÇO                                                           | HEM    | O-13         |
|--------------------------------------------------------------------------------|--------|--------------|
| CENTRAL DE ATENDIMENTO AO PACIENTE DA UNIDADE DE<br>HEMODINÂMICA - AGENDAMENTO | REV. 0 | PG.<br>22/29 |

- 52) Clique no botão "Limpa tela" para iniciar um novo agendamento.
- 53) Clique no campo "Provedor" e inicie um novo agendamento conforme instruções no início do manual.

|    | 🚳 Cadastro De Pacientes                                                                                                    |             |
|----|----------------------------------------------------------------------------------------------------|-------------|
|    | Ação Editar Campo Registro Pesquisa Ajuda Janela                                                                                                    |             |
|    | $\begin{array}{c c} \bullet & \bullet & \bullet & \bullet & \bullet & \bullet & \bullet \\ \hline \bullet & \bullet & \bullet & \bullet & \bullet & \bullet & \bullet & \bullet & \bullet \\ \hline \bullet & \bullet & \bullet & \bullet & \bullet & \bullet & \bullet & \bullet & \bullet \\ \hline \bullet & \bullet & \bullet & \bullet & \bullet & \bullet & \bullet & \bullet & \bullet \\ \hline \bullet & \bullet & \bullet & \bullet & \bullet & \bullet & \bullet & \bullet & \bullet \\ \hline \bullet & \bullet & \bullet & \bullet & \bullet & \bullet & \bullet & \bullet \\ \hline \bullet & \bullet & \bullet & \bullet & \bullet & \bullet & \bullet & \bullet \\ \hline \bullet & \bullet & \bullet & \bullet & \bullet & \bullet & \bullet & \bullet \\ \hline \bullet & \bullet & \bullet & \bullet & \bullet & \bullet & \bullet & \bullet \\ \hline \bullet & \bullet & \bullet & \bullet & \bullet & \bullet & \bullet & \bullet \\ \hline \bullet & \bullet & \bullet & \bullet & \bullet & \bullet & \bullet & \bullet \\ \hline \bullet & \bullet & \bullet & \bullet & \bullet & \bullet & \bullet & \bullet \\ \hline \bullet & \bullet & \bullet & \bullet & \bullet & \bullet & \bullet \\ \hline \bullet & \bullet & \bullet & \bullet & \bullet & \bullet & \bullet \\ \hline \bullet & \bullet & \bullet & \bullet & \bullet & \bullet & \bullet \\ \hline \bullet & \bullet & \bullet & \bullet & \bullet & \bullet & \bullet \\ \hline \bullet & \bullet & \bullet & \bullet & \bullet & \bullet \\ \hline \bullet & \bullet & \bullet & \bullet & \bullet & \bullet \\ \hline \bullet & \bullet & \bullet & \bullet & \bullet & \bullet \\ \hline \bullet & \bullet & \bullet & \bullet & \bullet & \bullet \\ \hline \bullet & \bullet & \bullet & \bullet & \bullet \\ \hline \bullet & \bullet & \bullet & \bullet & \bullet \\ \hline \bullet & \bullet & \bullet & \bullet & \bullet \\ \hline \bullet & \bullet & \bullet & \bullet & \bullet \\ \hline \bullet & \bullet & \bullet & \bullet & \bullet \\ \hline \bullet & \bullet & \bullet & \bullet \\ \hline \bullet & \bullet & \bullet & \bullet & \bullet \\ \hline \bullet & \bullet & \bullet & \bullet \\ \hline \bullet & \bullet & \bullet & \bullet \\ \bullet & \bullet & \bullet & \bullet \\ \hline \bullet & \bullet & \bullet \\ \bullet & \bullet & \bullet & \bullet \\ \bullet & \bullet & \bullet \\ \bullet & \bullet &$ |             |
|    | i FZ - FUNDAÇÃO ZERBINI (SI3_Debug (Atacama))                                                                                                    | ×⊡×         |
|    | Provedor                                                                                                    |             |
| 53 | Provedor     Plano     Carteirinha     Carteirinha                                                                                                    |             |
|    | Procedimentos                                                                                                    |             |
|    | Código Descrição Complemento Tipo Admissão                                                                                                    |             |
|    |                                                                                                    |             |
|    |                                                                                                    |             |
|    | Orientação         Lista de Procedimentos         Médico x Procedimento         Pesquisa Associação                                                                                                    |             |
|    | Atendimento<br>Área D Matrícula Nome do Paciente Sexo                                                                                                    |             |
|    | Médico Solicitante     CRM     Idade     Peso     Altura     Número da Carteirinha       Image: Solicitante in the solution of the solution of the solutio                                                                                                    |             |
|    | Médico Executor / Equipe     CRM / Equipe       En     Cadastro do Paciente   Pesquisa Paciente                                                                                                    |             |
|    | Período em Dias do Semano Horário Agendar Funções                                                                                                    |             |
|    | C 07 © 15 C 30 C 45 Todos ♥, C Quinta<br>Data Inicial Data Final Segunda C Sexta Sim © C Não Limpa Tela ◀                                                                                                    | 52          |
|    | <     28/10/2014     12/11/2014     >     Terça     L     Sábado     1003 Inicial Incial Incincial Incial Incia                                                                                                    |             |
|    |                                                                                                    |             |
|    |                                                                                                    |             |
|    |                                                                                                    |             |
|    |                                                                                                    |             |
|    | Informe o Provedor do Paciente                                                                                                    |             |
|    | 💯 Iniciar 📴 Caixa de entrada 🔛 POP Hemodinamica 🛛 😒 (4) - Terra - Noti 🛛 💆 HEMO-13- Centr 🛛 🍘 5 Internet Ex 👻 🦉 magem - Paint 🔤 💱 🤘 🤤                                                                                                    | . 🍢 🛃 09:23 |

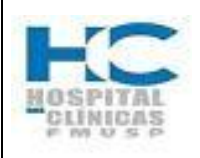

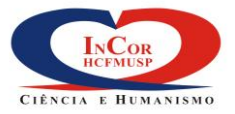

| PROTOCOLO DE SERVIÇO                                                           | HEM    | O-13         |
|--------------------------------------------------------------------------------|--------|--------------|
| CENTRAL DE ATENDIMENTO AO PACIENTE DA UNIDADE DE<br>HEMODINÂMICA - AGENDAMENTO | REV. 0 | PG.<br>23/29 |

#### 4.3. Visualizando agendas

- 4.3.1. Essa funcionalidade do sistema, permite visualizar a agenda, desmarcar ou transferir um agendamento.
  - 1) Inicie a busca do agendamento através da lista de valores selecionando um ou mais filtros para a pesquisa e tecle enter.
  - 2) A Pesquisa poderá ser feita individual por assunto ou completa, com o preenchimento de todos os filtros.
  - A agenda poderá ser visualizada; por profissional/equipe, área, recurso, procedimento ou período.
  - 4) Você poderá ainda clicar na lista de valores "visualizar" e ver os agendamentos conforme o seu status.

|           | 🖉 Vicualizar (                | nepdas                |                      |                           |                                        |                |                         |         |         |                 |
|-----------|-------------------------------|-----------------------|----------------------|---------------------------|----------------------------------------|----------------|-------------------------|---------|---------|-----------------|
|           | <u>A</u> ção <u>E</u> ditar ( | ampo Registro Peso    | uisa Ajuda Janela    |                           |                                        |                |                         |         |         |                 |
|           | <b>+</b>                      | V 🗷 🏹 🕅               | v 😨 🕱 🔨              | <b>← → ≣</b> ? ∎          | 1                                      |                | •                       |         |         |                 |
|           | 🙀 FZ - FUNDA                  | ÇÃO ZERBINI (Si3_Debu | ug (Atacama))        |                           |                                        |                |                         |         |         | × ہ ≻           |
|           | Profissional/E                | quipe                 | EU                   |                           |                                        |                |                         |         |         |                 |
| 1,2 e 3 🦟 | ► Área                        | HEMODINAMICA          | E CARDIOLOGIA INTERV | /ENCIONISTA               | E                                      |                |                         |         |         |                 |
|           | Recurso                       |                       | EU [                 |                           |                                        |                | Complemento             |         |         |                 |
|           | Procedimento                  |                       | E.                   |                           |                                        |                |                         | ΞL      |         |                 |
|           | Matrícula                     |                       |                      |                           |                                        |                | Pesquisar Pao           | iente   |         |                 |
|           | Data Inicial                  | 27/10/2014            | Data Final 27/10/20  | 114                       | Pesquisar                              |                | Visualizar<br>ATIVOS    | •••     |         | <u> </u>        |
|           | Agenda                        |                       |                      | Ordenar por Data          | a/Hora<br>Identificador                | Lista de Proce | dimenti<br>TRANSFERIDOS |         |         |                 |
| 5 -       | Recurso                       | Profissional          | Data/hora            | Paciente                  | (Matrícula)                            | Procedimento ( | Compl. EFETIVADOS       | he I    |         |                 |
| 5         |                               |                       | 27/10/2014-08:30     | EDITH JARDIM PINTO        | 3439744                                |                | ADULI FALTAS            |         |         |                 |
|           |                               |                       | 27/10/2014-09:45     | JULIO NOBREGA NUNES POME  | 30 3497777                             | CAT-COR        |                         | J.      |         |                 |
|           |                               |                       | _                    |                           |                                        |                |                         | Η.      |         |                 |
|           |                               |                       |                      |                           |                                        |                |                         |         |         |                 |
|           |                               |                       |                      |                           |                                        |                |                         | T II    |         |                 |
|           |                               |                       |                      |                           |                                        |                |                         | ήľ      |         |                 |
|           |                               |                       |                      |                           |                                        |                |                         | Π       |         |                 |
|           |                               |                       |                      |                           |                                        |                |                         |         |         |                 |
|           |                               |                       |                      |                           | Informações Cor                        | mplementares   |                         |         |         |                 |
|           | Desmarcar                     | Transferir            | Detalhe Im           | primir Orientação         | PARTICULAR<br>PARTICULAR<br>celia.naia | :              | 20/10/2014-12:12        |         |         |                 |
|           |                               |                       |                      |                           |                                        |                |                         |         |         |                 |
|           |                               |                       |                      |                           |                                        |                |                         |         |         |                 |
|           |                               |                       |                      |                           |                                        |                |                         |         |         |                 |
|           |                               |                       |                      |                           |                                        |                |                         |         |         |                 |
|           |                               |                       |                      |                           |                                        |                |                         |         |         |                 |
|           |                               |                       |                      |                           |                                        |                |                         |         |         |                 |
|           |                               |                       |                      | []                        |                                        |                |                         |         |         |                 |
|           | 🏄 Iniciar 🛐                   | Caixa de entrada      | POP Hemodinamica     | 🧕 💽 (42) - Terra - Notí 💆 | HEMO-13- Centra                        | 🛛 🏉 4 Intern   | et Exp • 🦉 imagem       | - Paint | ] 🕄 🖡 < | × 🗘 K 🌒 😏 11:32 |

5) Definido o status, clique no botão "Pesquisar".

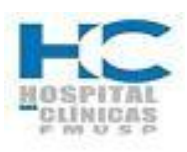

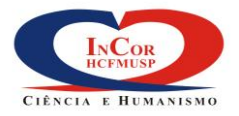

|                                                                                | -      |              |
|--------------------------------------------------------------------------------|--------|--------------|
| PROTOCOLO DE SERVIÇO                                                           | HEM    | O-13         |
| CENTRAL DE ATENDIMENTO AO PACIENTE DA UNIDADE DE<br>HEMODINÂMICA - AGENDAMENTO | REV. 0 | PG.<br>24/29 |

- 6) O sistema exibirá a lista de agendamentos, conforme os parâmetros selecionados.
- 7) Clique no check Box "Ordenar por data/hora" os procedimentos.
- 8) Clique no(s) check Box ao lado da coluna "Recurso", para sinalizar os agendamentos que deseja desmarcar ou transferir.
- 9) Para desmarcar, clique no botão "Desmarcar".
- 10) Preencha com o motivo da desmarcação (texto livre) e clique em continuar.

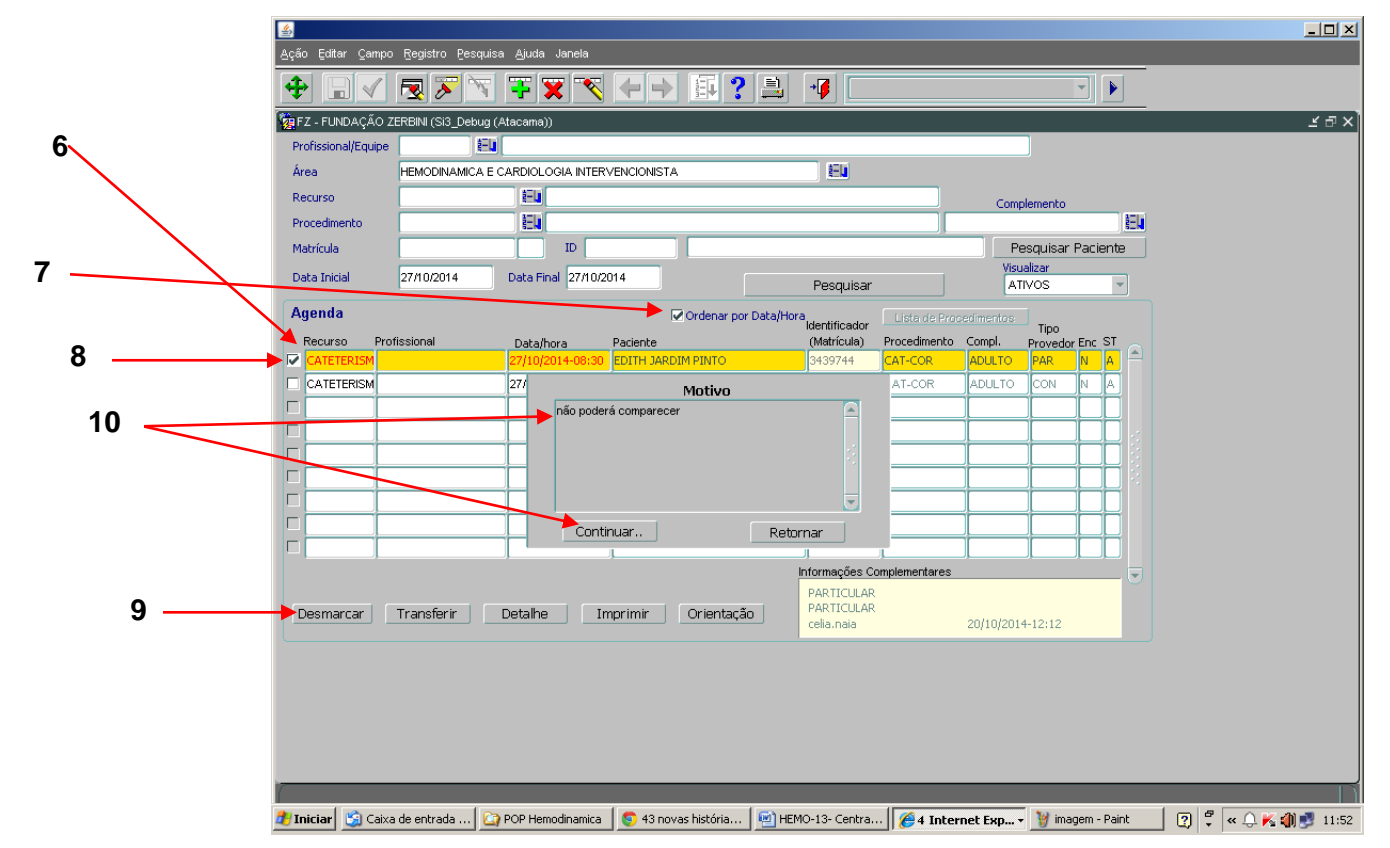

O Sistema exibirá a tela de alerta, confirme clicando no botão Ok, se estiver correto.O
 Sistema irá processar o cancelamento retirando o procedimento da relação.

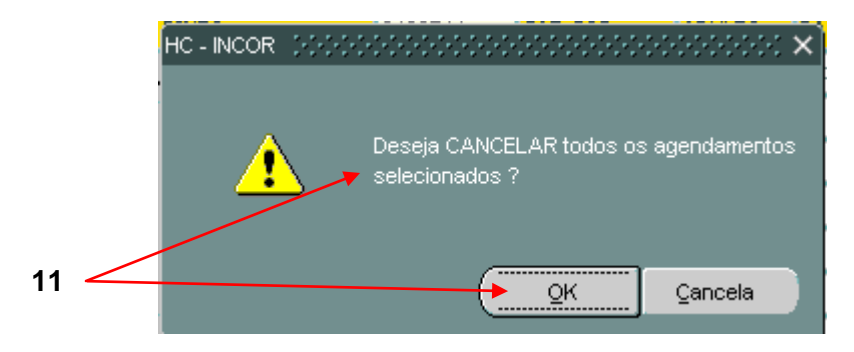

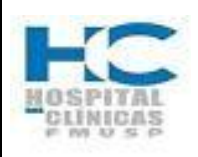

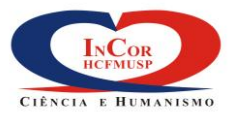

| PROTOCOLO DE SERVIÇO                                                           | HEM    | O-13         |
|--------------------------------------------------------------------------------|--------|--------------|
| CENTRAL DE ATENDIMENTO AO PACIENTE DA UNIDADE DE<br>HEMODINÂMICA - AGENDAMENTO | REV. 0 | PG.<br>25/29 |

- 12) Para transferência, clique no botão "Transferir"
- 13) O Sistema exibirá a tela de alerta, confirme clicando no botão Ok, se estiver correto.

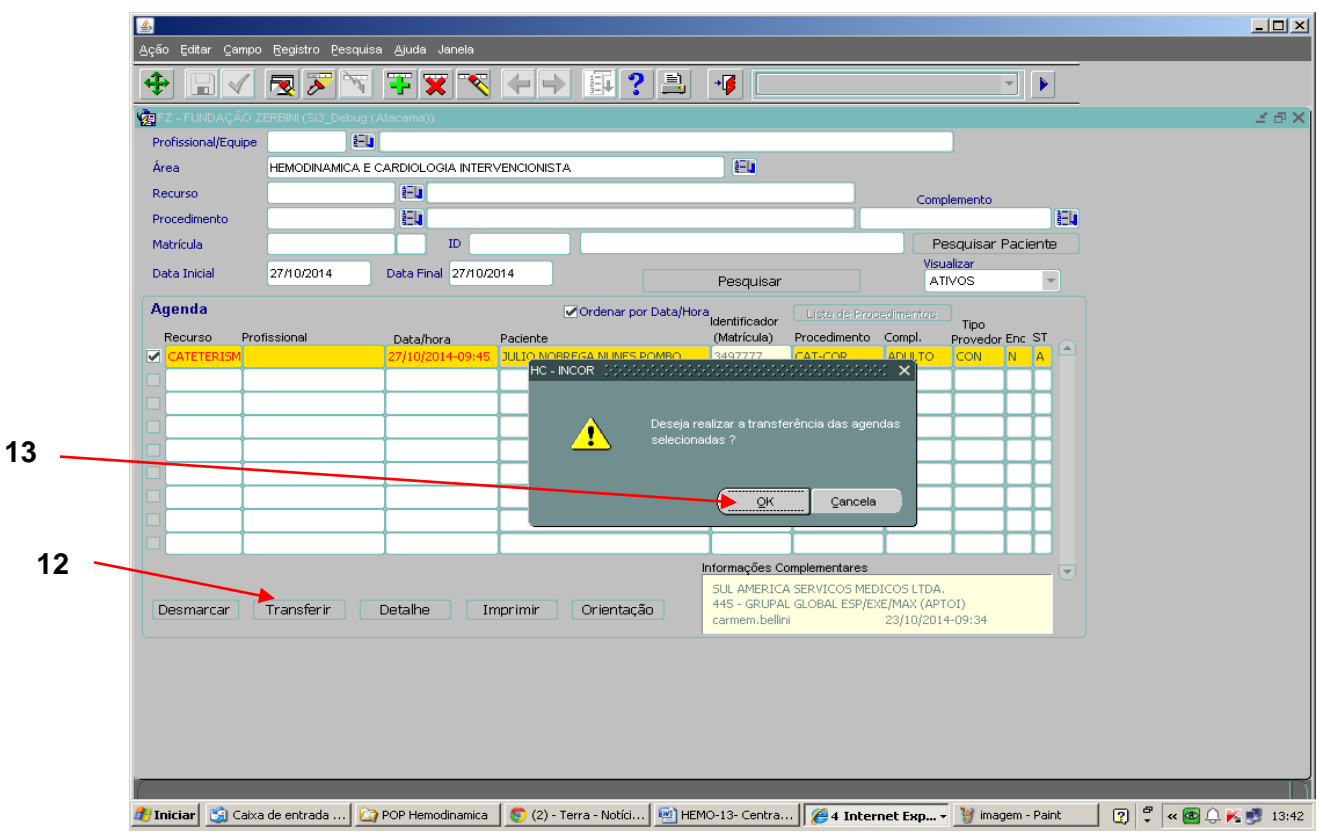

14) Será exibida a lista com o tipo da agenda que se deseja efetuar a transferência. Selecione a agenda desejada e clique em Ok.

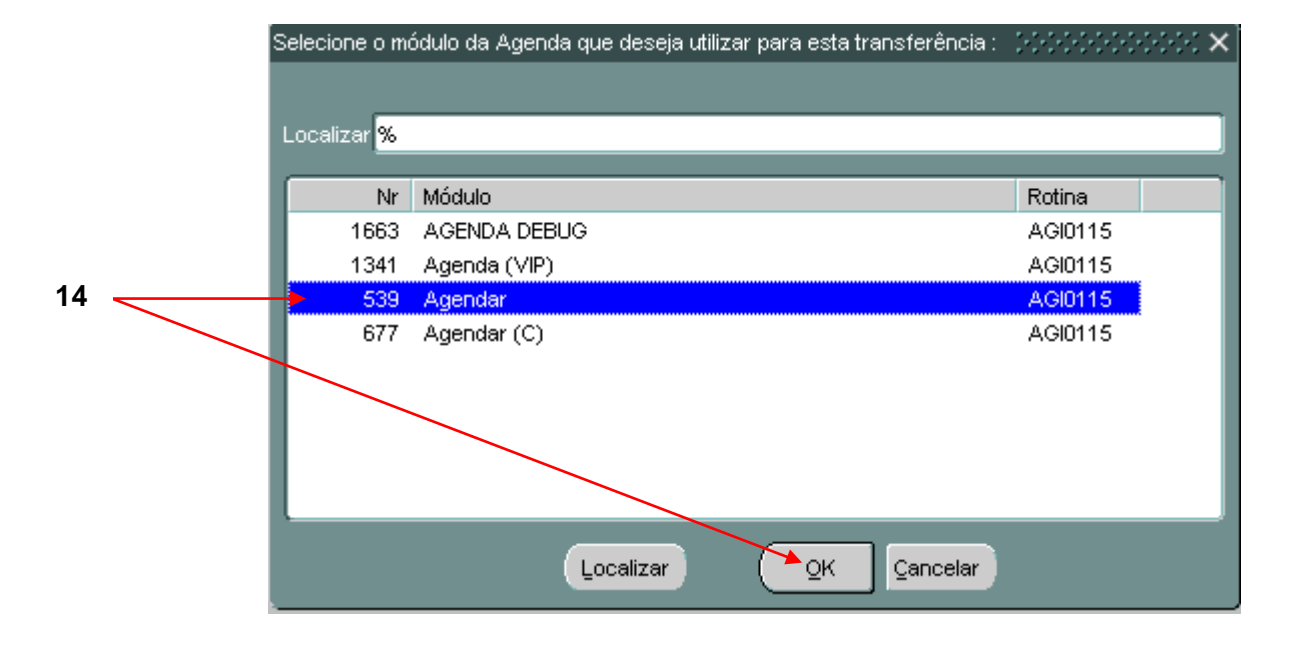

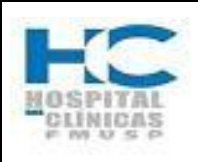

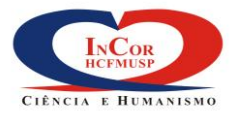

| PROTOCOLO DE SERVIÇO                                                           | HEM    | O-13         |
|--------------------------------------------------------------------------------|--------|--------------|
| CENTRAL DE ATENDIMENTO AO PACIENTE DA UNIDADE DE<br>HEMODINÂMICA - AGENDAMENTO | REV. 0 | PG.<br>26/29 |

- 15) O Sistema exibe a tela de "Transferência", com todos os dados do agendamento.
- 16) Prossiga com o novo processo de agendamento através da transferência efetuada

|    | 🛓 Agendar                                                                                                    |           |
|----|----------------------------------------------------------------------------------------------------|-----------|
|    | _≜ção Editar ⊆ampo Registro Pesquisa ∆juda Janela                                                                                           |           |
|    | $\begin{array}{c} \begin{array}{c} \begin{array}{c} \\ \end{array}\end{array}$                                                              |           |
|    | 1 Transferência                                                                                                    | Ľđ×       |
|    | Provedor                                                                                                    |           |
|    | Provedor SUL AMERICA SERVICOS MEDICOS LTDA.                                                                                                 |           |
| 15 | <br>Plano 445 - GRUPAL GLOBAL ESP/EXE/MAX (APTOI)                                                                                           |           |
|    | Procedimentos                                                                                                    |           |
|    | Código Descrição Complemento Tipo Admissão                                                                                                  |           |
|    | CAT-COR EL CATETERISMO CORONARIANO EM ADULTO COM CAT. DIREITO E ESQUERD ADULTO                                                              |           |
|    |                                                                                                    |           |
|    |                                                                                                    |           |
|    | Orientação Lista de Procedimentos Médico x Procedimento Pesquisa Associação                                                                 |           |
|    | Atendimento Paciente Districte de Designate de Designate                                                                                    |           |
|    | HEMODINAMICA E CARDIOLOGIA INTERVENCIONISTA 0497777 5 JULIO NOBREGA NUNES POMBO M                                                           |           |
|    | Médico Solicitante CRM Idade Peso Altura Número da Carteirinha                                                                              |           |
|    | 50 a 7 m 10 d Kg cm 66655 0007 1803 001 9                                                                                                   |           |
|    | Médico Executor / Equipe                                                                                                    |           |
|    | Cadastro do Paciente Presquisa Paciente                                                                                                    |           |
|    | Período em Dias Dias da Semana Horário Agendar Funções                                                                                      |           |
|    | C 07 © 15 C 30 C 45 Todos ♥, □ Quinta Turno Indiferente ♥ Reserva Automática Limps Tels                                                     |           |
|    | Deta Inicial Data Final Segunda C Sexta Sim C Não                                                                                           |           |
|    | < 28/10/2014 12/11/2014 > IFr54 Sabado 07:00 22:00 Processa Solicitação 1°s Horários                                                        |           |
|    | Terça Quarta Contra, contrajo                                                                                                    |           |
|    |                                                                                                    |           |
|    |                                                                                                    |           |
|    |                                                                                                    |           |
|    |                                                                                                    |           |
|    |                                                                                                    |           |
|    | Informe Código do Procedimento Solicitado                                                                                                   |           |
|    | 🏄 Iniciar 🕲 Caixa de entrada ) 🏠 POP Hemodinamica   💿 2 novas histórias ) 🖼 HEMO-13- Centra   🍘 4 Internet Exp 🦉 imagem - Paint 👔 🛱 « 📾 🗘 🖡 | K 🛃 13:53 |
|    |                                                                                                    |           |

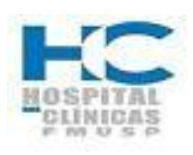

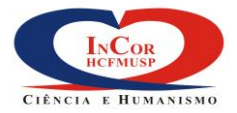

| PROTOCOLO DE SERVIÇO                                                           | HEM    | O-13         |
|--------------------------------------------------------------------------------|--------|--------------|
| CENTRAL DE ATENDIMENTO AO PACIENTE DA UNIDADE DE<br>HEMODINÂMICA - AGENDAMENTO | REV. 0 | PG.<br>27/29 |
|                                                                                |        |              |

- 17) Para ver detalhes do agendamento selecionado, clique no botão "Detalhe". Se precisar acrescentar informações adicionais, deverá fazê-lo manualmente no campo "complemento de observações".
- 18) Para ver o cadastro completo do paciente, "clique no botão" "Cadastro", depois clique em sair para retornar.
- 19) Clique em "Fechar" para retornar a tela "Visualizar agendas".
- 20) Para os botões "Imprimir" e "Orientação" o processo é o mesmo já mostrado anteriormente.

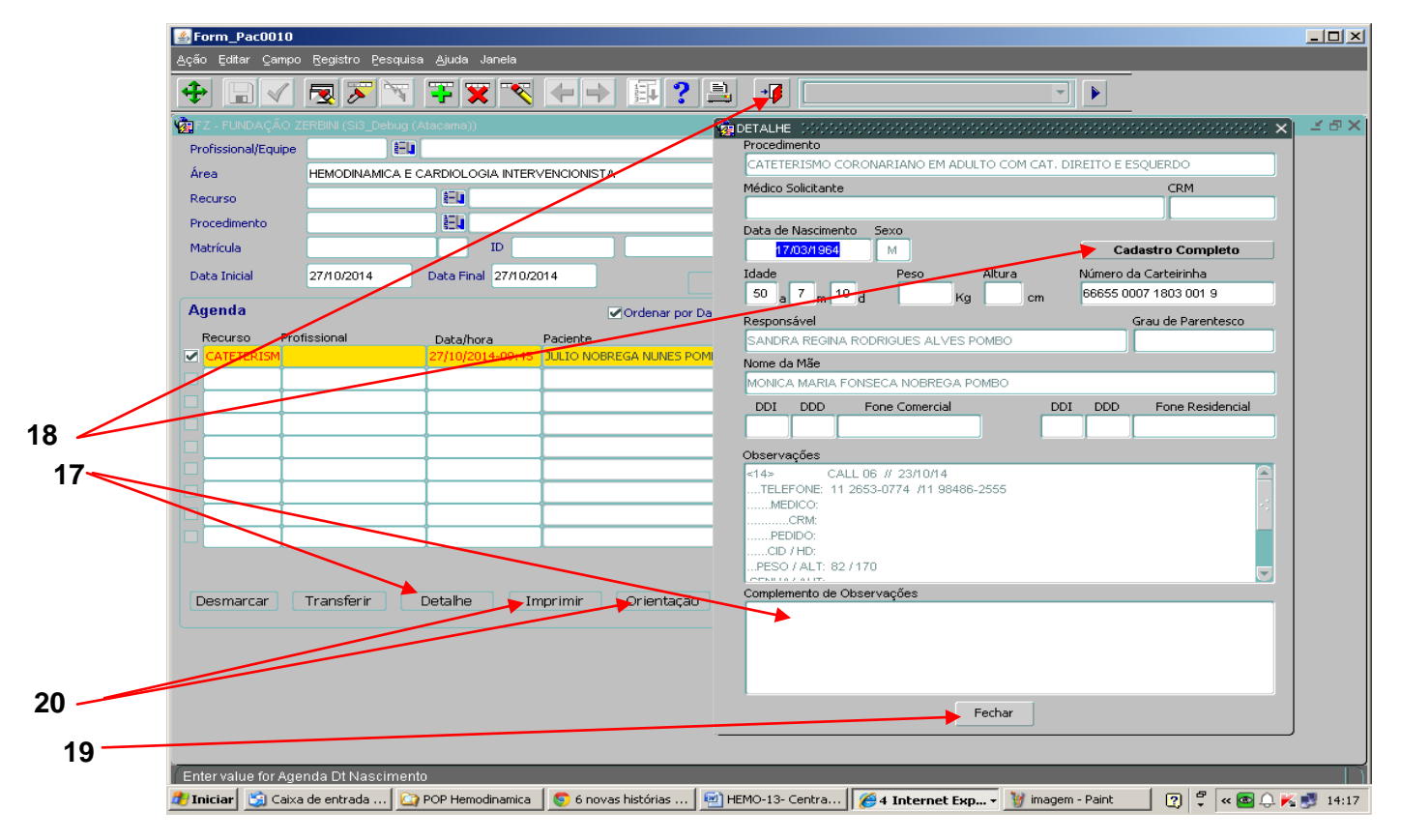

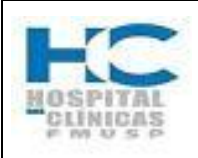

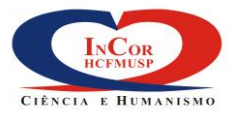

| PROTOCOLO DE SERVIÇO                                                           | HEM    | O-13         |
|--------------------------------------------------------------------------------|--------|--------------|
| CENTRAL DE ATENDIMENTO AO PACIENTE DA UNIDADE DE<br>HEMODINÂMICA - AGENDAMENTO | REV. 0 | PG.<br>28/29 |

### 4.4. Relatórios – Consultas/Procedimentos agendados.

- 4.4.1. Essa funcionalidade do sistema, permite efetuar a impressão dos procedimentos agendados.
  - 1) Escolha o tipo de Relatório que deseja imprimir assinalando no check box.
  - 2) Defina os parâmetros desejados assinalando cada um no check box. Se desejar que o nome dos parâmetros sejam impressos, Assinale "imprimir parâmetros".
  - 3) Insira a data inicial e final do período desejado.
  - 4) Selecione através das listas de valores, os dados para a pesquisa. O Sistema possibilita imprimir o relatório por "Provedor", "Área", "Sala" e "Profissional".
  - 5) Após escolhidos os parâmetros para impressão, clique no botão "Imprimir".

| 4ção Editar Compo Brojstro Prequisa Auda Janda         Image: State State S                                                          |       | 🔮 Consultas/Procedimentos Agendados                                                                                                    |          |
|----------------------------------------------------------------------------------------------------|-------|----------------------------------------------------------------------------------------------------|----------|
| Imprinit       Imprinit         Imprinit       Imprinit                                                                                                    |       | Ação Editar Campo Registro Pesquisa Ajuda Janela                                                                                                    |          |
|                                                                                                    |       | $\begin{array}{c} {}  \\ \hline \end{array} \checkmark \hline \end{matrix} \hline \end{matrix} \hline \end{matrix} \hline \end{matrix} \hline \end{matrix} \hline \end{matrix} \hline \end{matrix} \hline {} \\ \hline {} \\ \hline {} \\ \hline {} \\ \hline {} \\ \hline {} \\ \hline {} \\ \hline {} \\ \hline {} \\ \hline {} \\ \hline {} \\ \hline {} \\ \hline \end{matrix} \hline {} \\ \hline {} \\ \hline {} \\ \hline {} \\ \hline \end{matrix} \hline {} \\ \hline {} \\ \hline {} \\ \hline {} \\ \hline {} \\ \hline \end{matrix} \hline {} \\ \hline {} \\ \hline {} \\ \hline {} \\ {} \\ \hline \end{matrix} \hline {} \\ {} \\ \end{matrix} \end{matrix} \end{matrix} \end{matrix} \end{matrix} \end{matrix} \end{matrix} \end{matrix} \end{matrix} \end{matrix} \end{matrix} \end{matrix} $ |          |
| Relatórios         Consultas Agendadas com Nome do Procedimento         Protectiviso para Consultas Agendadas         Parámetros         Parámetros         Data Inicial       Data Final         Data Inicial       Data Final         Provedor Sigla       Imprimir Parâmetros         Provedor Sigla       Imprimir Parâmetros         Provedor Sigla       Imprimir Parâmetros         Provedor Sigla       Imprimir Parâmetros         Provedor Sigla       Imprimir Parâmetros         Provedor Sigla       Imprimir Parâmetros         Provedor Sigla       Imprimir Parâmetros         Provedor Sigla       Imprimir Parâmetros         Provedor Sigla       Imprimir Parâmetros         Provedor Sigla       Imprimir Parâmetros         Profesonal       Imprimir                                                                                                    |       | 🙀 FZ - FUNDAÇÃO ZERBINI (Si3_Debug (Atacama))                                                                                                    | ≚∂×      |
| 1 Consultas Agendadas<br>Consultas Agendadas<br>Prontuários para Consultas Agendadas<br>Parâmetros<br>Provedor Sigla<br>Provedor Sigla<br>Nome<br>Provedor Sigla<br>Nome<br>Profisional<br>Profisional<br>Profisional<br>Profisional                                                                                                    |       | Relatórios                                                                                                    | <u> </u> |
| Consultas Agendadas com Nome do Procedimento Prontuários para Consultas Agendadas Parámetros Parámetros Parámetros Parámetros Provedor Sigla Nome Area Nome Provedor Sigla Nome Provedor Sigla Nome Nome Nome Nome Nome Nome Nome Nome                                                                                                    | 4     | O Consultas Agendadas                                                                                                    |          |
| Profusional  Profisional  Profi |       | Consultas Agendadas com Nome do Procedimento                                                                                                    |          |
| 2<br>Ativos Efetivados Cancelados Transferidos Faltas<br>3<br>Data Inicial Data Final<br>20/10/2014 31/10/2014<br>Provedor Sigla Nome<br>Area Name<br>MemoDINAMICA E CARDIOLOGIA INTERVENCIONISTA<br>Sala Nome<br>Profissional<br>Profissional<br>Imprimir                                                                                                    |       | O Prontuários para Consultas Agendadas                                                                                                    |          |
| 2<br>Ativos Efetivados Cancelados Transferidos Faitas<br>Data Inicial Data Final<br>28/10/2014 31/10/2014<br>Provedor Sigla Nome<br>Area Nome<br>Sala Nome<br>Profissional<br>Imprimir<br>5<br>Imprimir                                                                                                    |       | Parâmetros                                                                                                    |          |
| 3<br>Jota Inicial Data Final<br>28/10/2014 31/10/2014 Imprimir Parâmetros<br>Provedor Sigla Nome<br>Area Nome<br>Bio HEMODINAMICA E CARDIOLOGIA INTERVENCIONISTA<br>Sala Nome<br>Profissional<br>Imprimir                                                                                                    | 2     | Ativos Efetivados Cancelados Transferidos Faltas                                                                                                    |          |
| 3<br>Provedor Sigla Nome<br>Area Nome<br>Area Nome<br>Perofissional<br>Profissional<br>5<br>Imprimir                                                                                                    |       |                                                                                                    |          |
| 3<br>20/10/2014 31/10/2014 Imprimir Paršmetros V<br>Provedor Sigla Nome<br>Area Nome<br>Sala Nome<br>Profissional<br>Profissional<br>Imprimir                                                                                                    |       | Data Inicial Data Final                                                                                                    |          |
| Provedor Sigla Nome<br>Area Nome<br>Area Nome<br>Sala Nome<br>Profissional<br>Imprimir                                                                                                    | 3 ——— | ► 28/10/2014 31/10/2014 Imprimir Parâmetros 🗸                                                                                                    |          |
| Area       Nome       4         Image: Area       Nome       4         Sala       Nome       1         Profissional       1       1         Imprimir       1       1                                                                                                    |       | Provedor Siala Nome                                                                                                    |          |
| Área       Nome       4         Sala       Nome       9         Profissional       1       1         Imprimir       4                                                                                                    |       |                                                                                                    |          |
| Área Nome 4     Sala Nome     Profissional     Imprimir                                                                                                    |       |                                                                                                    |          |
| Sala Nome Profissional Imprimir                                                                                                    |       | Área Nome                                                                                                    | 1        |
| Sala Nome<br>Profissional  Imprimir                                                                                                    |       | 100 HEMODINAMICA E CARDIOLOGIA INTERVENCIONISTA                                                                                                    |          |
| 5 Imprimir                                                                                                    |       | Sala Nome                                                                                                    |          |
| 5 Imprimir                                                                                                    |       |                                                                                                    |          |
| 5 Imprimir                                                                                                    |       |                                                                                                    |          |
| 5 Imprimir                                                                                                    |       | Profissional                                                                                                    |          |
| 5 Imprimir                                                                                                    |       |                                                                                                    |          |
| 5 Imprimir                                                                                                    |       |                                                                                                    |          |
| 5 Imprimir                                                                                                    | _     |                                                                                                    |          |
|                                                                                                    | 5 —   | Imprimir                                                                                                    |          |
|                                                                                                    |       |                                                                                                    |          |
|                                                                                                    |       |                                                                                                    |          |
|                                                                                                    |       |                                                                                                    |          |
|                                                                                                    |       |                                                                                                    |          |
|                                                                                                    |       |                                                                                                    | _        |
|                                                                                                    |       |                                                                                                    |          |
|                                                                                                    |       |                                                                                                    |          |
| 👔 Iniciar 👩 (9) - Terra - Notícias, e 🛐 Caixa de entrada - Out 🟠 POP Hemodinamica 🛛 🗐 HEMO-13- Central de A 🌠 Internet Explorer 🔹 🕐 🦿 ඟ K 🔔 13                                                                                                    |       |                                                                                                    |          |

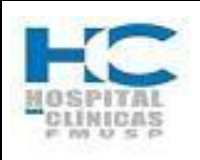

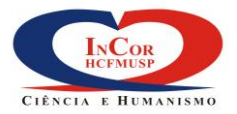

| PROTOCOLO DE SERVIÇO                                                           | HEM    | O-13         |
|--------------------------------------------------------------------------------|--------|--------------|
| CENTRAL DE ATENDIMENTO AO PACIENTE DA UNIDADE DE<br>HEMODINÂMICA - AGENDAMENTO | REV. 0 | PG.<br>29/29 |

6) Escolha o modo de saída do Relatório e clique em OK.

|   | 🙀 COM0330 Parametros de Impressao 🔅 🖓 🖓 🖓 🖓 🖓 🖓 🖓 🖓 🖓 🖓 | 000000000000000000000000000000000000000 |
|---|---------------------------------------------------------|-----------------------------------------|
|   | Modo de Saida                                           | з-Ман                                   |
|   | Formato Orientação Número de Cónico                     | Cancelar                                |
| 6 | Numero de Copias                                        |                                         |
|   | PDF de e-Mail                                           |                                         |